# HSE-MS

Simply Simple!

and a state of the state of the construction of the state of the state

#### Health, Safety & Environmental Management System 2018

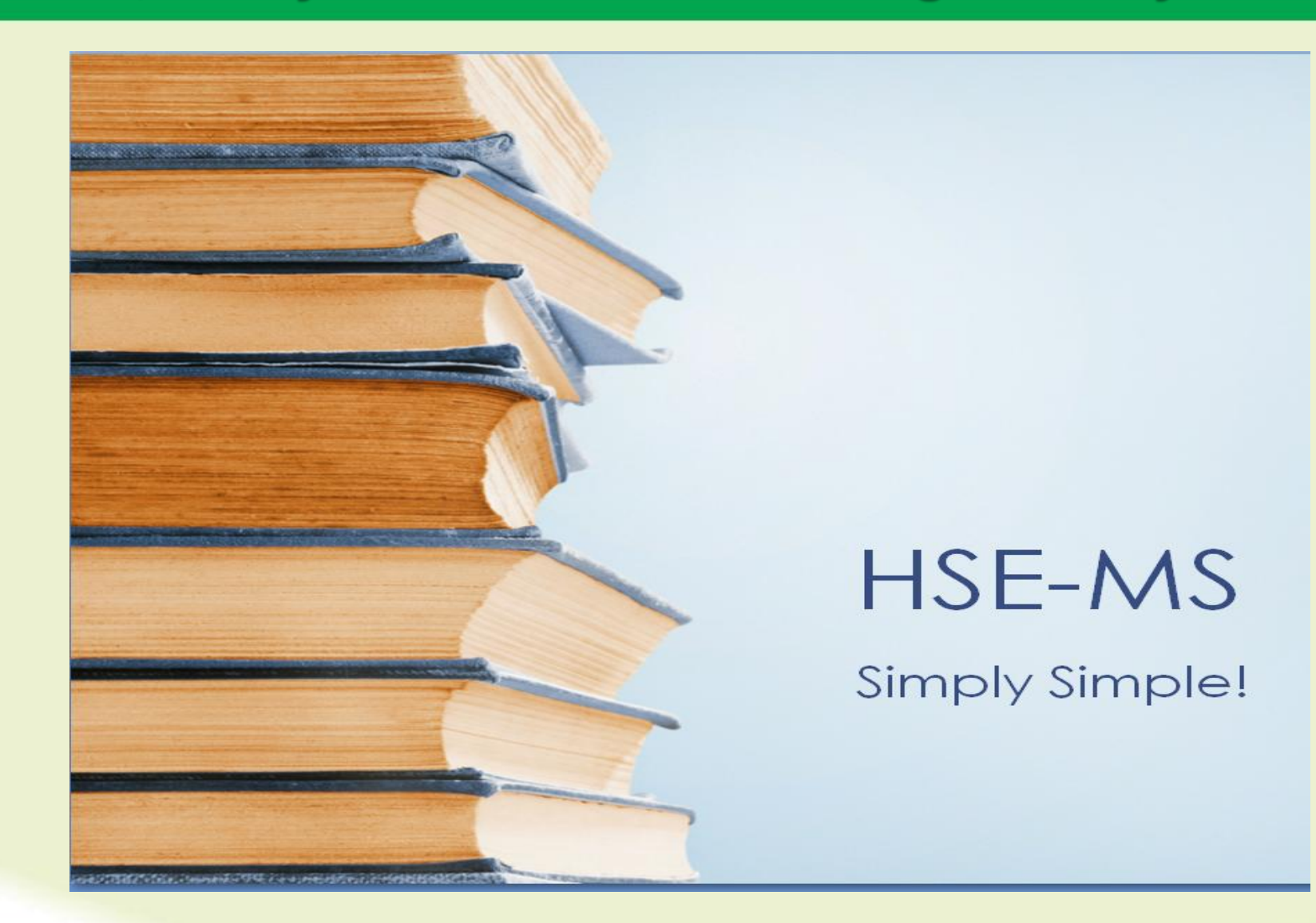

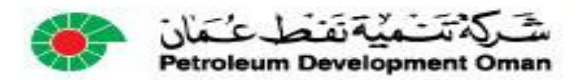

# Welcome to PDO's HSE MS.

This presentation will explain:

What the HSE-MS is. Why was it simplified. What's in and what's out of the HSE-MS. How it is controlled. Where do you find it. And provide some examples of the simplified HSE-MS Processes.

#### So let's get started!!

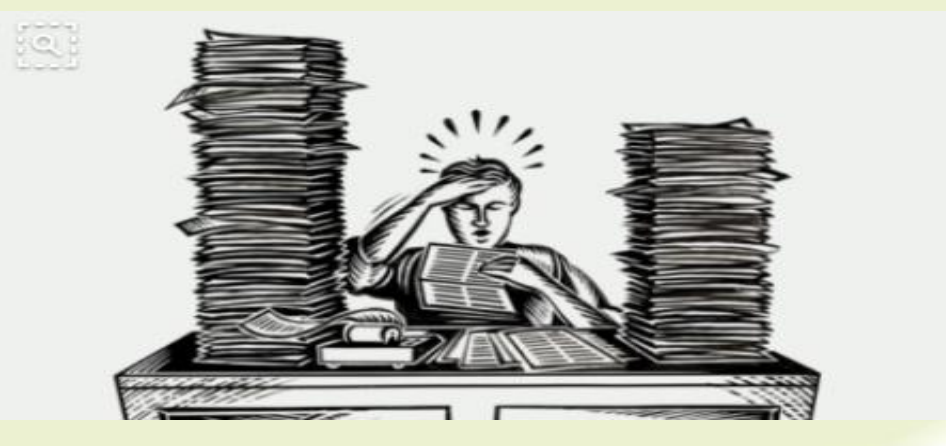

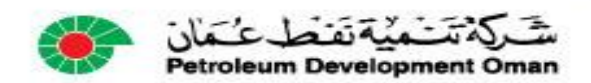

# What is PDO's HSE-MS?

PDO obeys the laws of Oman, as well as requirements of its shareholders an stakeholders. It does this by identifying what these requirements are, and then captures these in the form of the business policies and practices of the PDO Control Framework.

These consist of different documents (Policies, Code of practice, Procedures and Specifications, which direct how work is done within PDO. The HSE MS is thus the collection of these requirements that are needed to manage health, safety and environment activities and it;

•Ensures compliance with Oman legal requirements

•Helps protect employees

•Includes ISO 14001:2015 requirements (Environmental management)

•Includes ISO 45001:2018 requirements (Occupational Health & Safety)

• is a process based system. (Each activity has inputs and outputs)

•Includes core operational requirements.

•Presents activities on as 1 page processes

•Links activities where required.

•Eliminates duplication

• Is easy to use and access

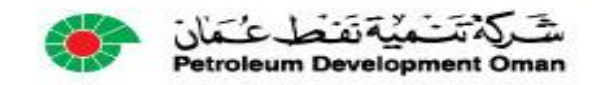

# What's in and what's out of the HSE-MS?

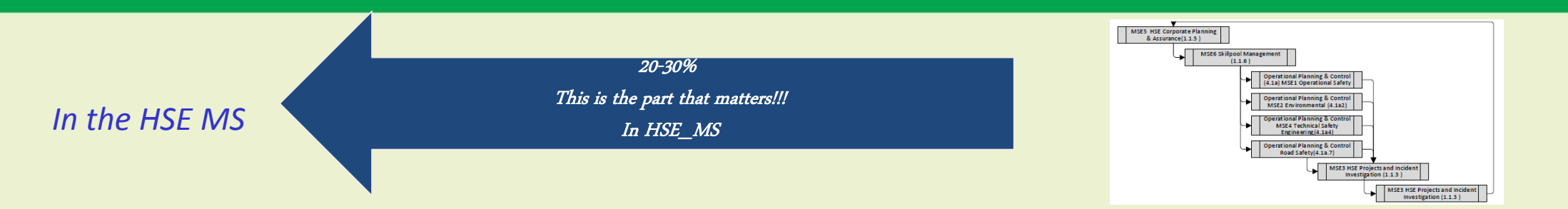

1. Process flow diagrams replace procedures. These define the steps of an activity or task. They define the Why, What Who, Where When and How. Example: The Steps to be followed in getting PTW approval for welding a pipeline

2. Specifications are kept in the Corporate Management System (CMS) and are linked where required. Specifications describe *measurable criteria* (how many / how much) Example: SP-2000 vehicle requirements

3. Supporting documentation. *Example: Checklists, templates, Reference documents, Legal requirements, Forms.* 

OUT of the HSE MS

70 - 80 % of the document was not addressing the activities involved NOT IN HSE-MS

- 4. Old style Procedures. These are replaced by Process Flow Diagrams
- 5. Guidelines: Process flows are clear enough. There is no longer a need for guidelines.

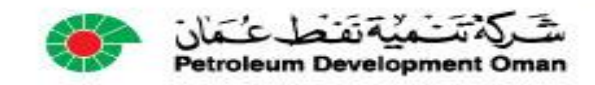

•PDO personnel access from the Intranet. Intranet users have direct access to all documents.

•Contractors access from the internet. If a document is "Restricted" *A message stating "document unavailable" will appear on screen) and access is then via* Contract Holders.

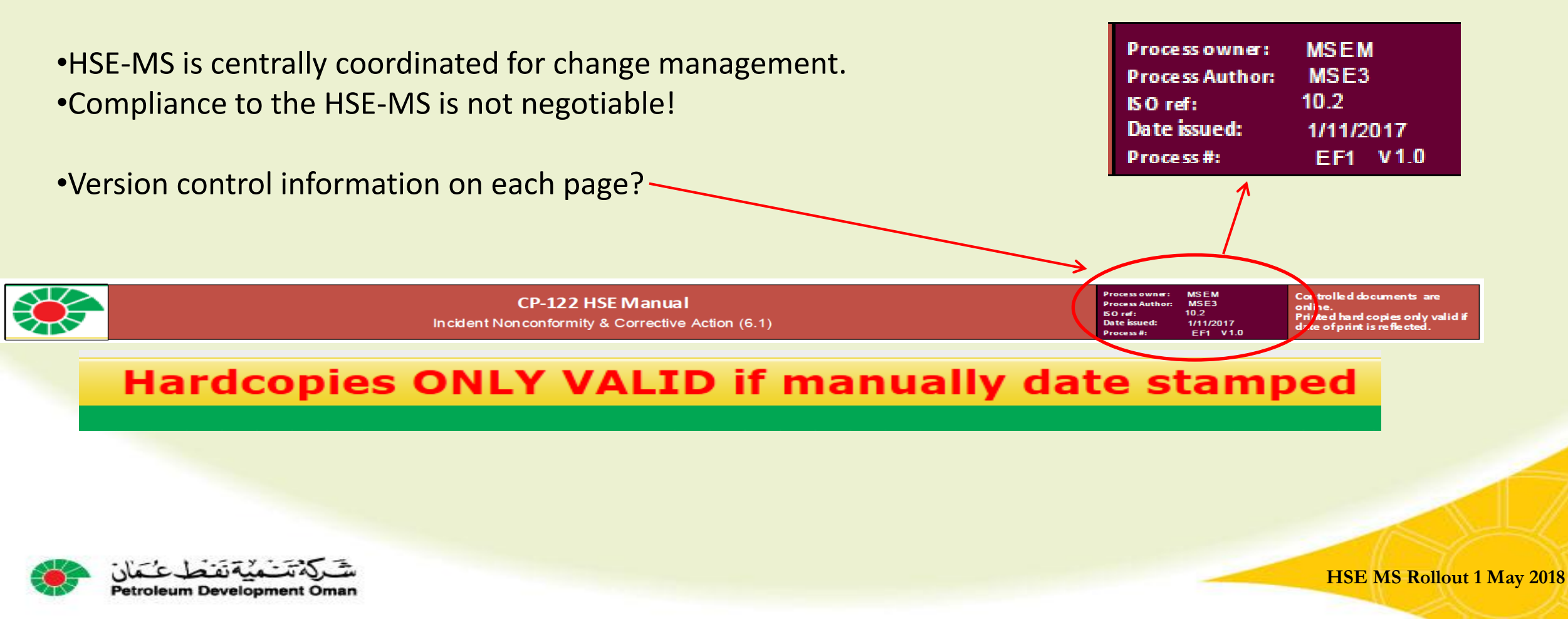

#### How is the HSE-MS controlled?

•Always available on website (Electronically)

•Always current: As changes are approved, they are published.

PDO personnel access from the Intranet.Contractors access from the internet.

•No hard copies printed for distribution!

•NB: Working copies are only valid for 1 day
•BUT ONLY IF THE PERSON PRINTING THEM SIGNS AND DATES THE COPY MANUALLY
•AND RE-SIGNS IT IF THEY USE IT AGAIN ON ANOTHER DAY!!

•Undated copies, or copies older than 1 day are uncontrolled.

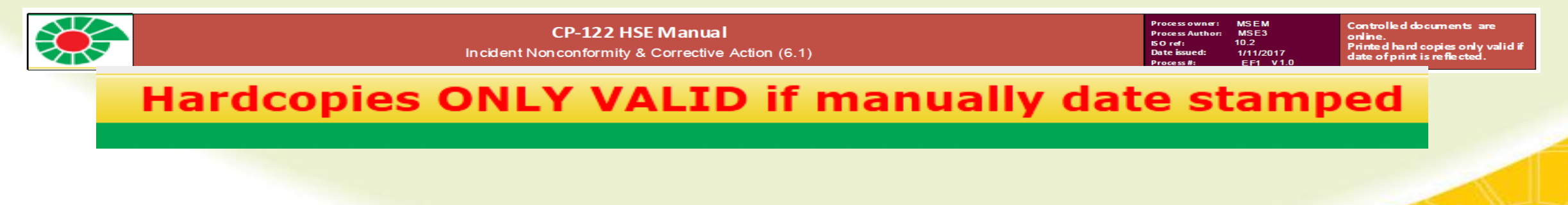

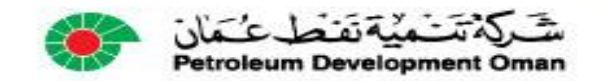

#### Where do you find the HSE-MS? (Contractors)

For PDO Employees, there is a link on the HSE website. This link will open the simplified HSE MS.

http://pdointernet/hseforcontractors/Index.aspx

For contractors there is a link on the HSE for Contractors website. This link will open the simplified HSE MS.

http://www.pdo.co.om/hseforcontractors/Index.aspx

The current procedures will remain available until 30 June 2018. All users of the HSE MS to access and use the simplified HSE MS.

If you experience problems with the site, or find errors with links, or errors with some of the processes, you are requested to report these to the Document controller using the link on the website.

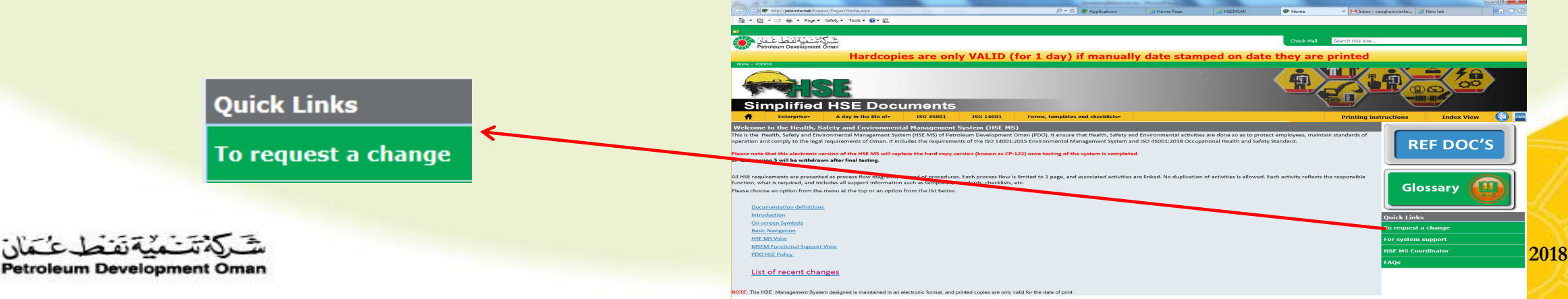

#### Where do you find the HSE-MS? (PDO)

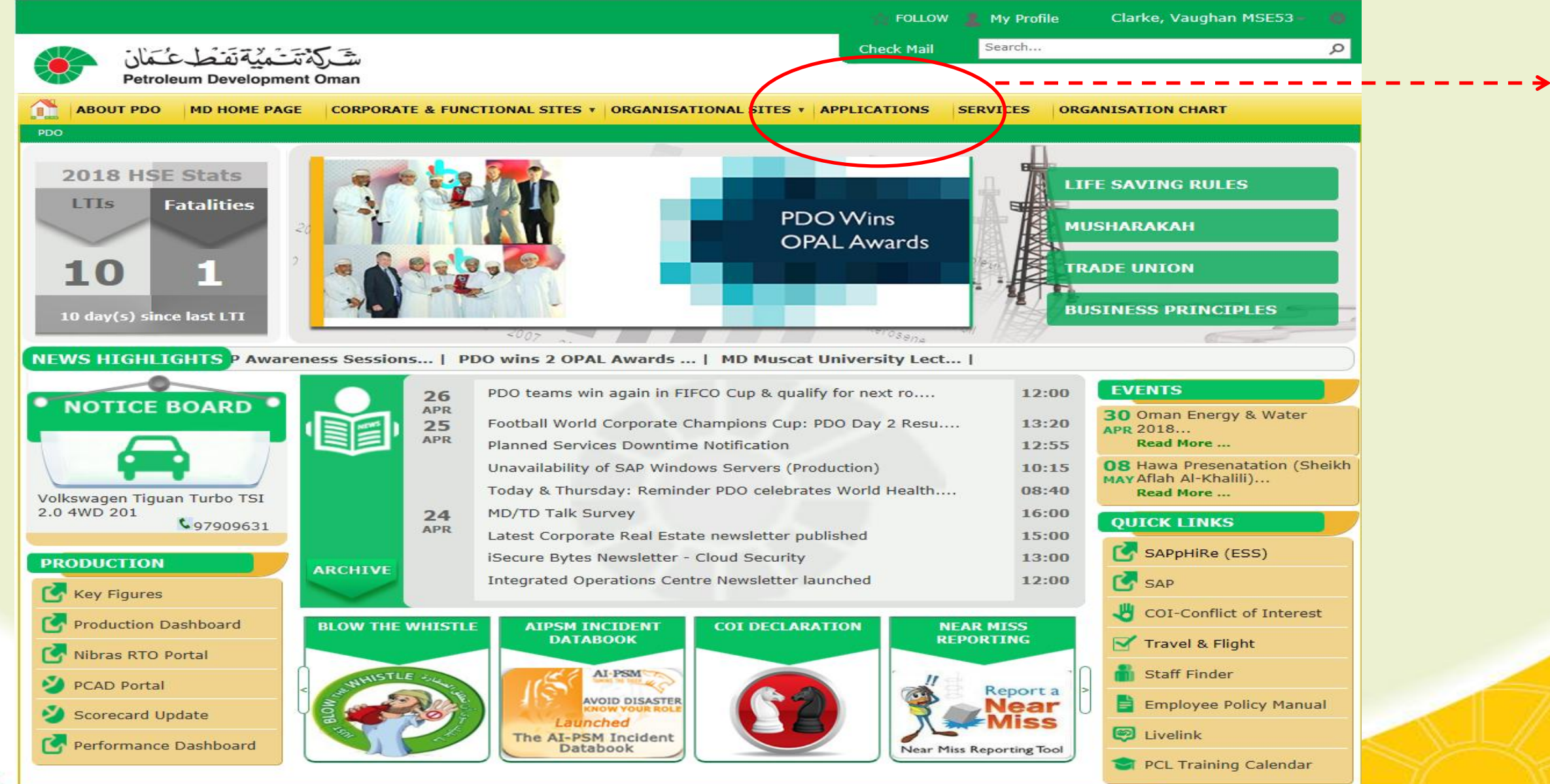

S Rollout 1 May 2018

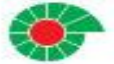

# Where do you find the HSE-MS? (PDO)

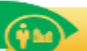

Facilities/Bus. Support

Accommodation Booking Tool

Housing Management System

Office space Management System

Security Applications e-Form

Security Visitor Management System

**Telephone Billing system** 

**UIB Maintenance Service Requests** 

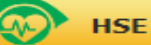

**Environmental Awareness Training** 

**IHTIMAM Database** 

**IHTIMAM Observation Card** 

Leadership HSE Engagement Visit

LTI Data Book

**PIM-PDO Incident Management** 

SAP EMS Environment Compliance

Simplified HSE Management System

STOP & LSR (PDO Observation & Intervention Program)

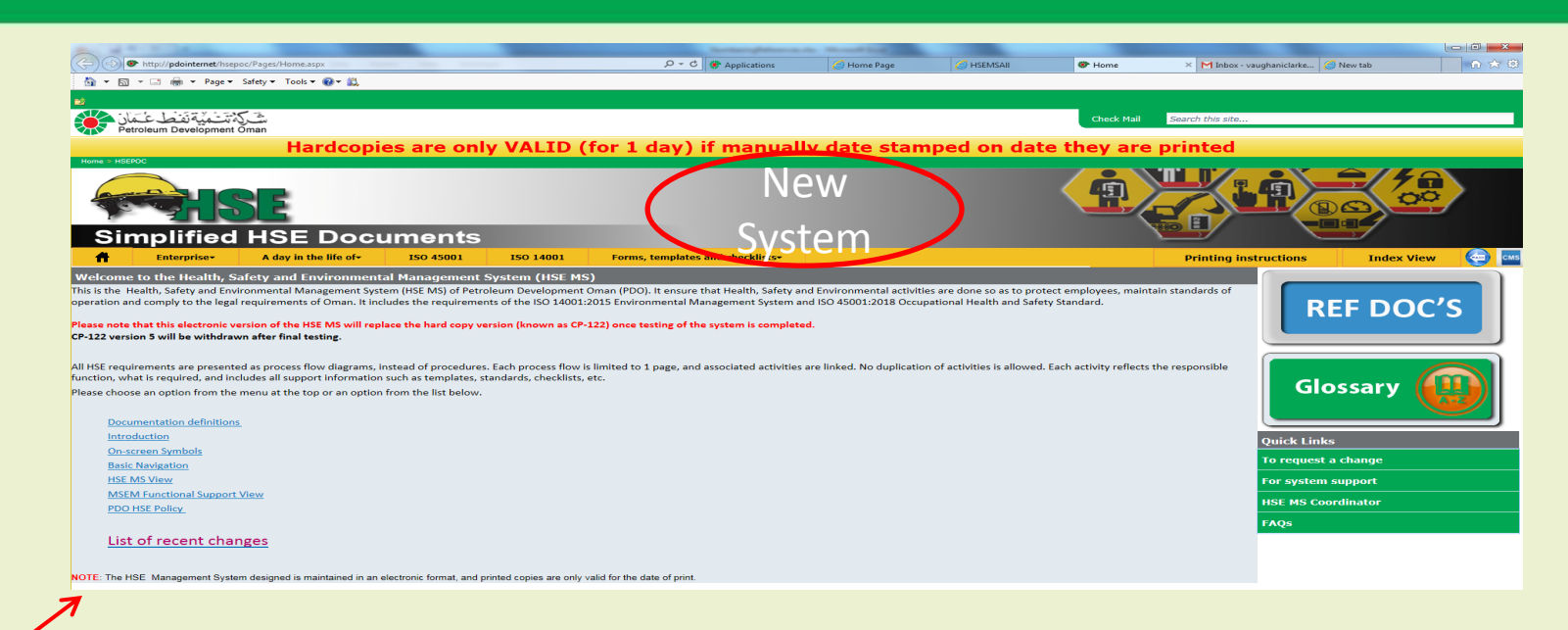

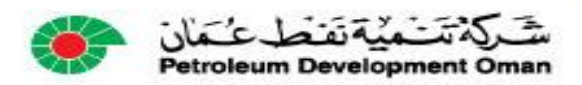

# Where do you find the HSE-MS? (Contractors)

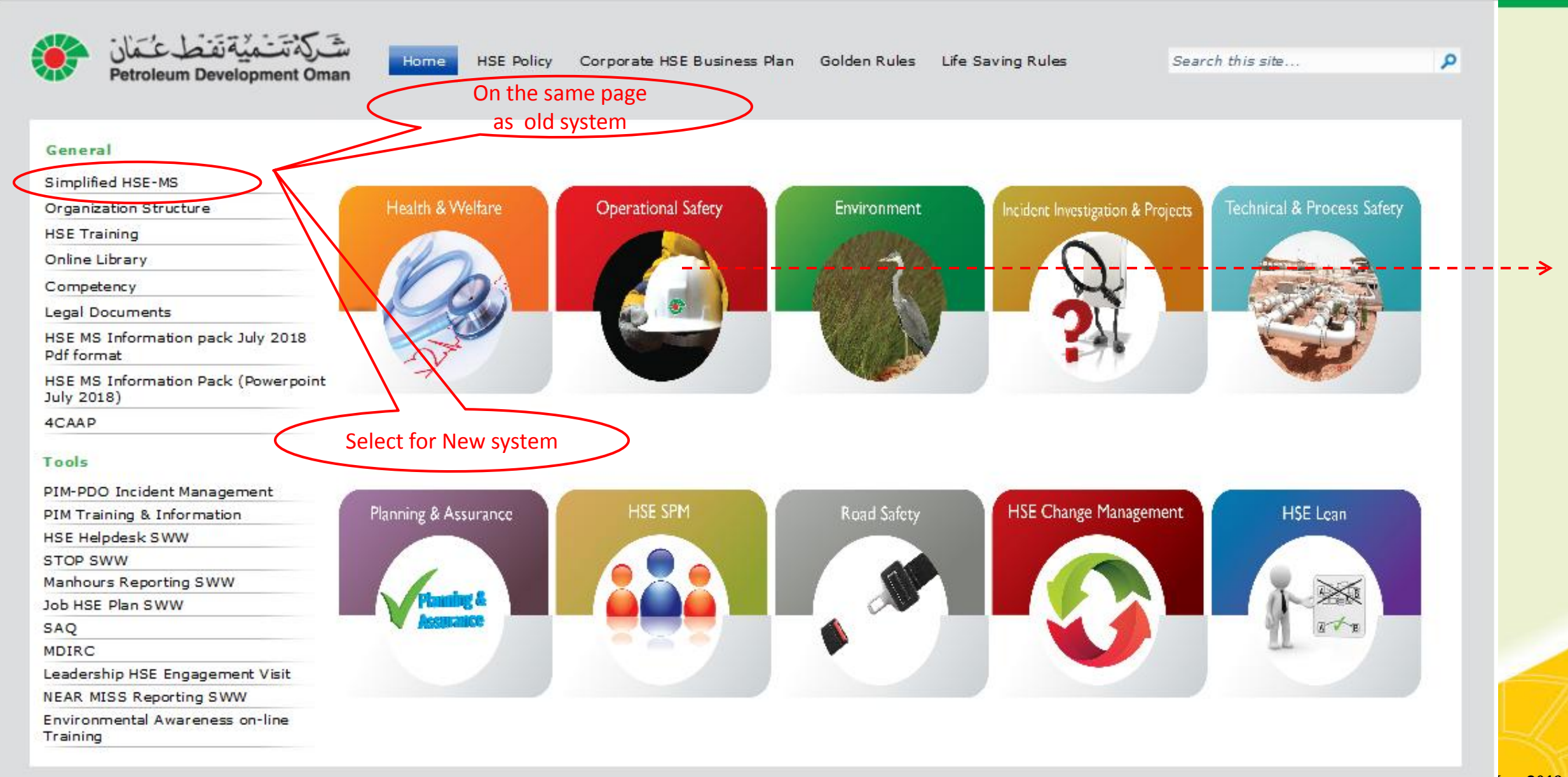

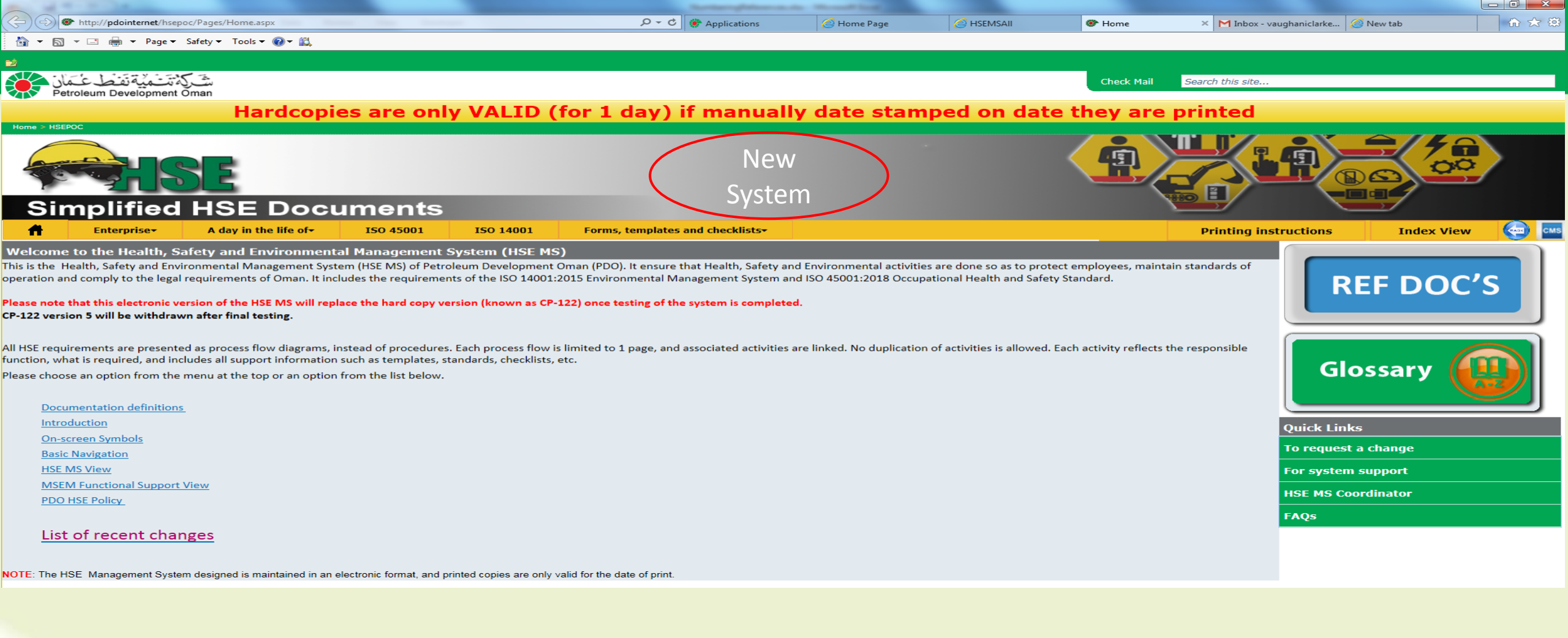

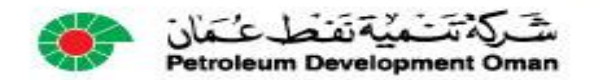

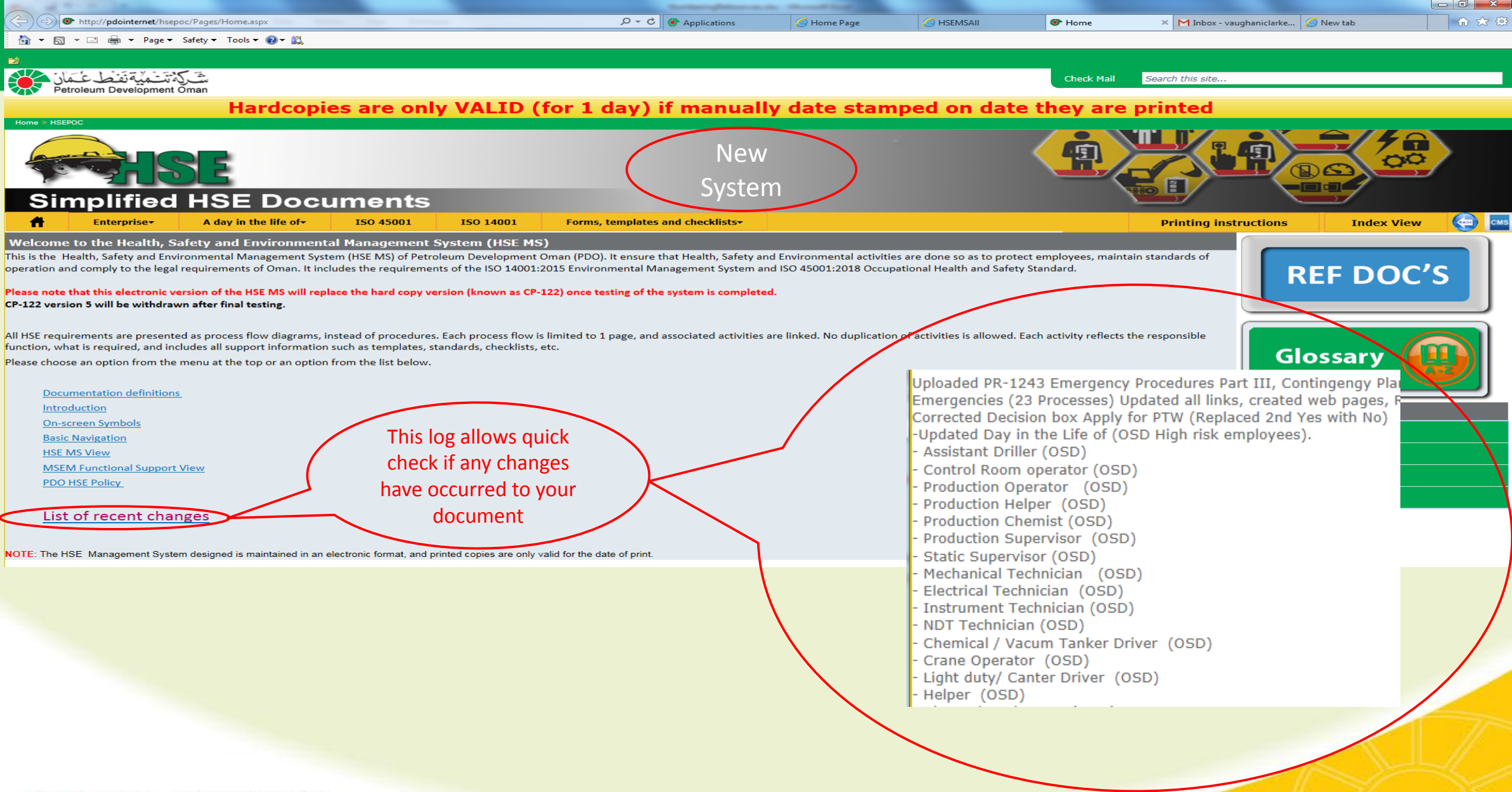

شَركة تَتَميَّة تَفَطَعُمَان Petroleum Development Oman

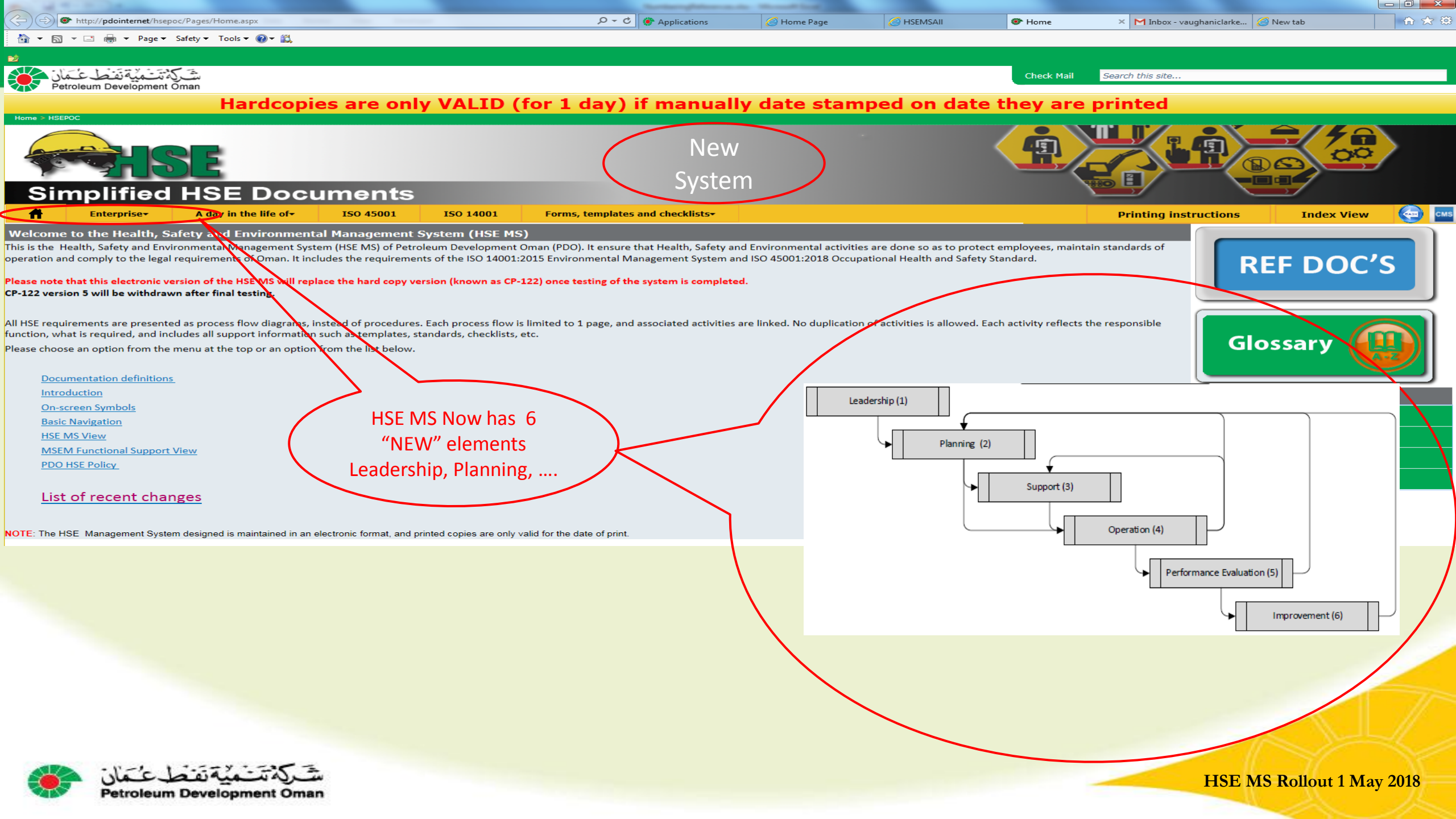

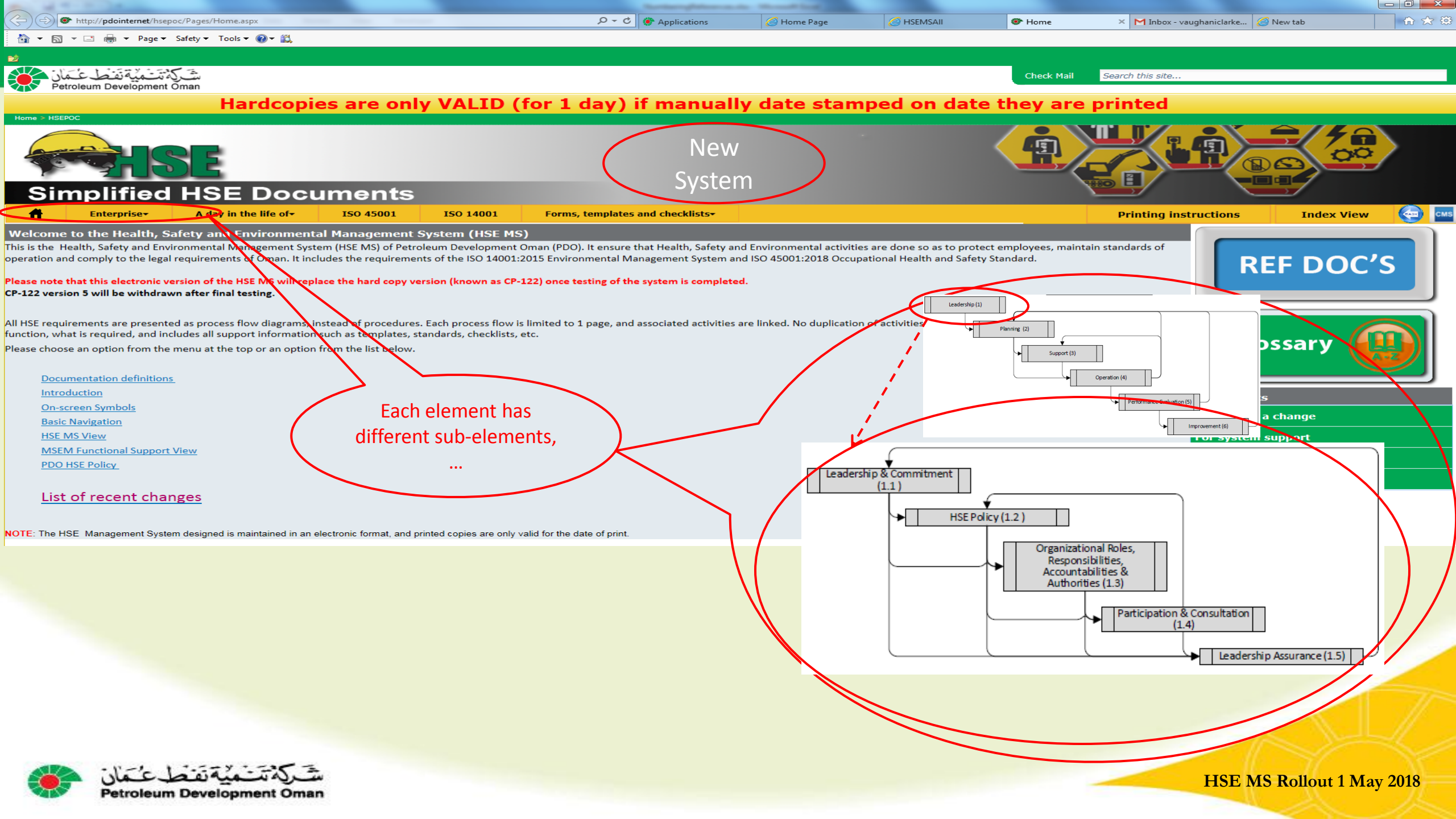

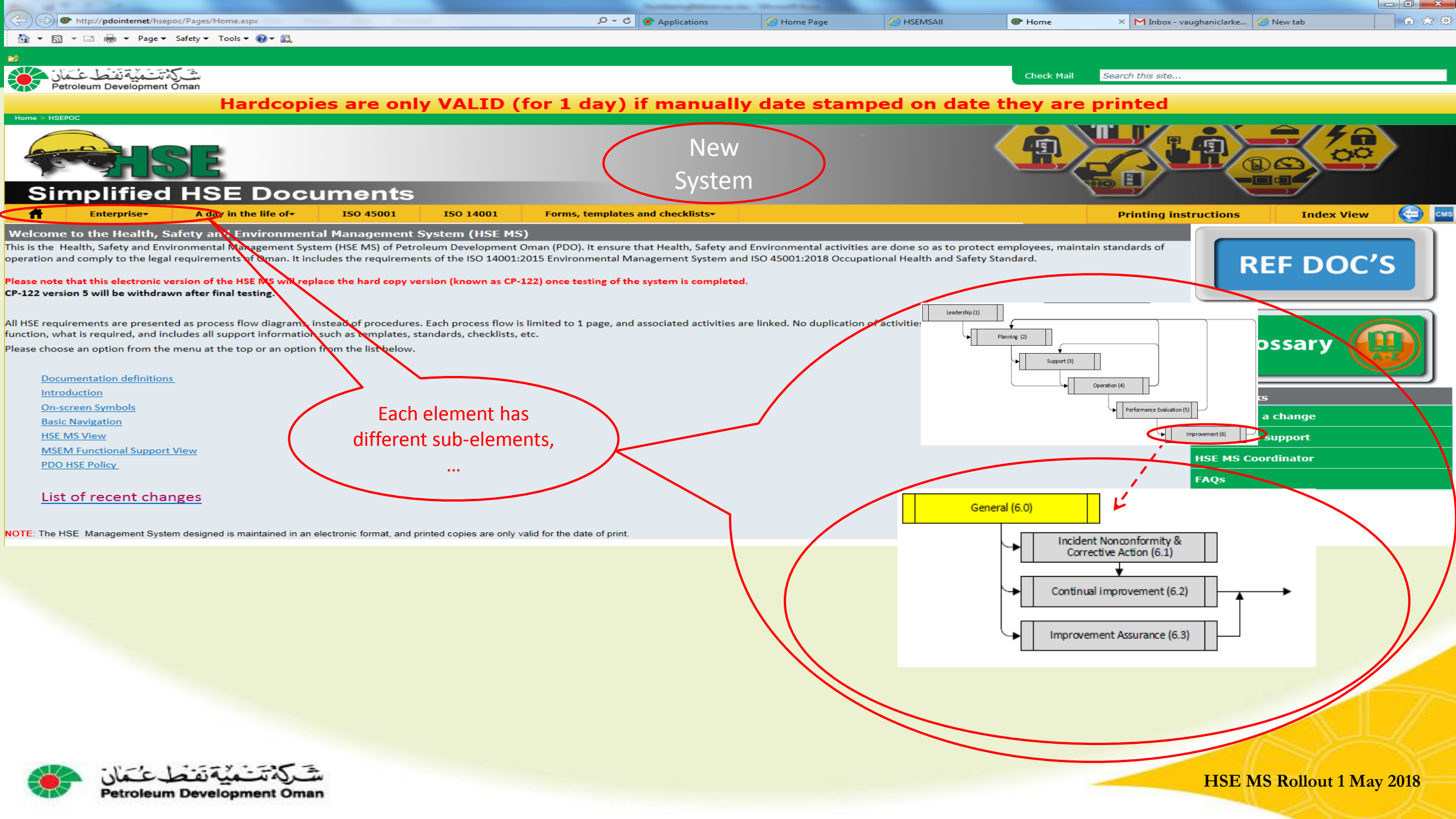

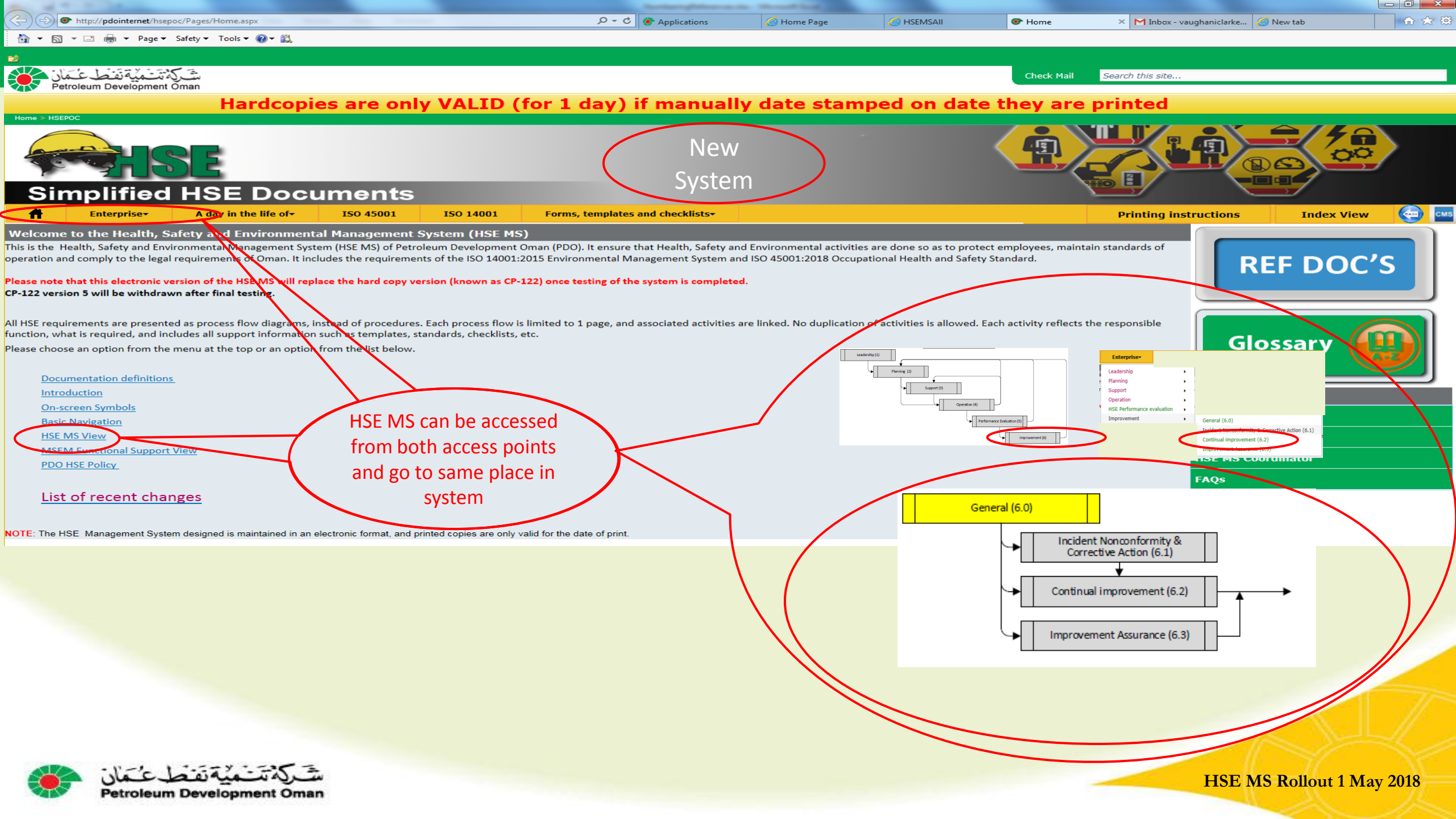

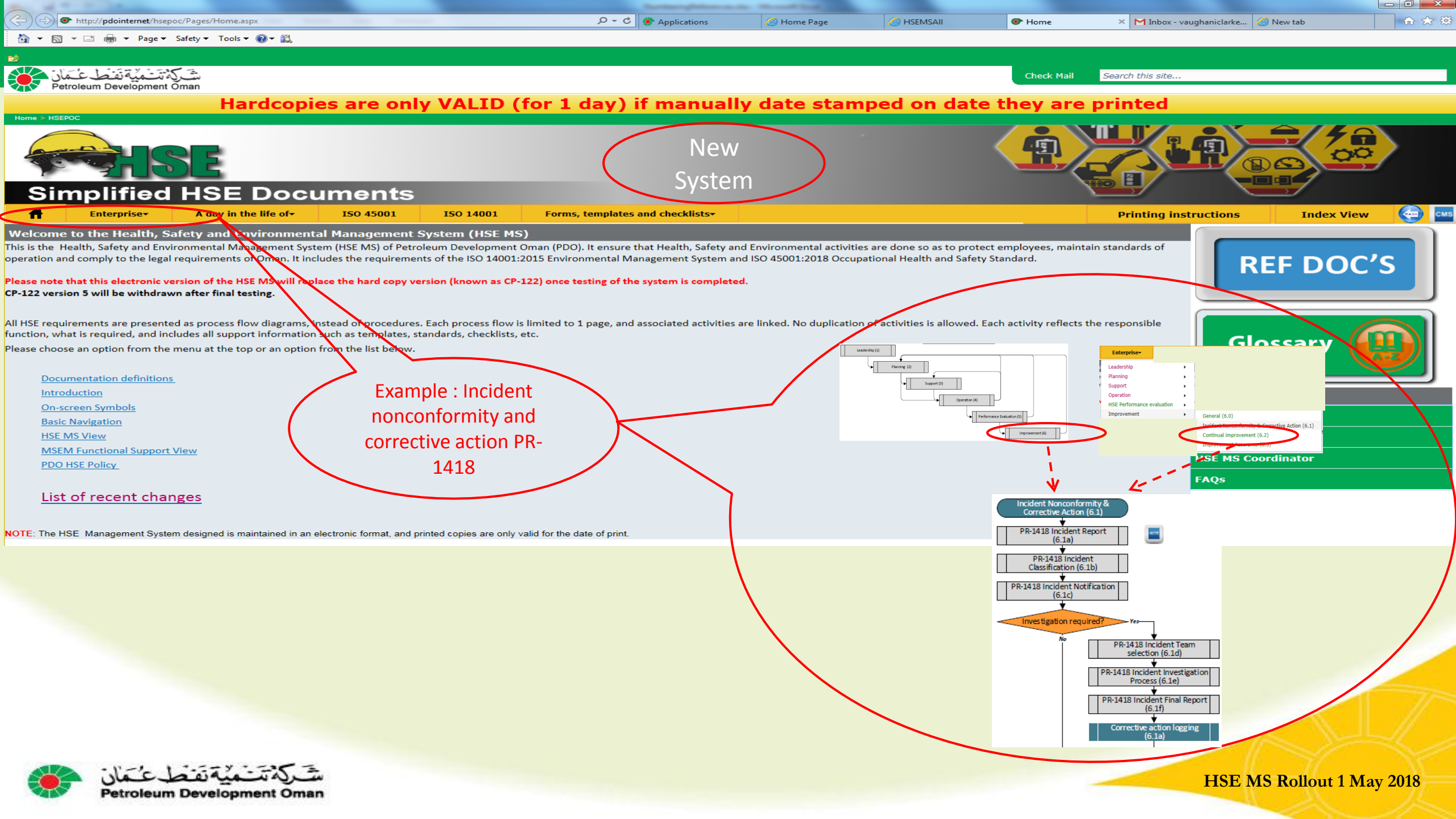

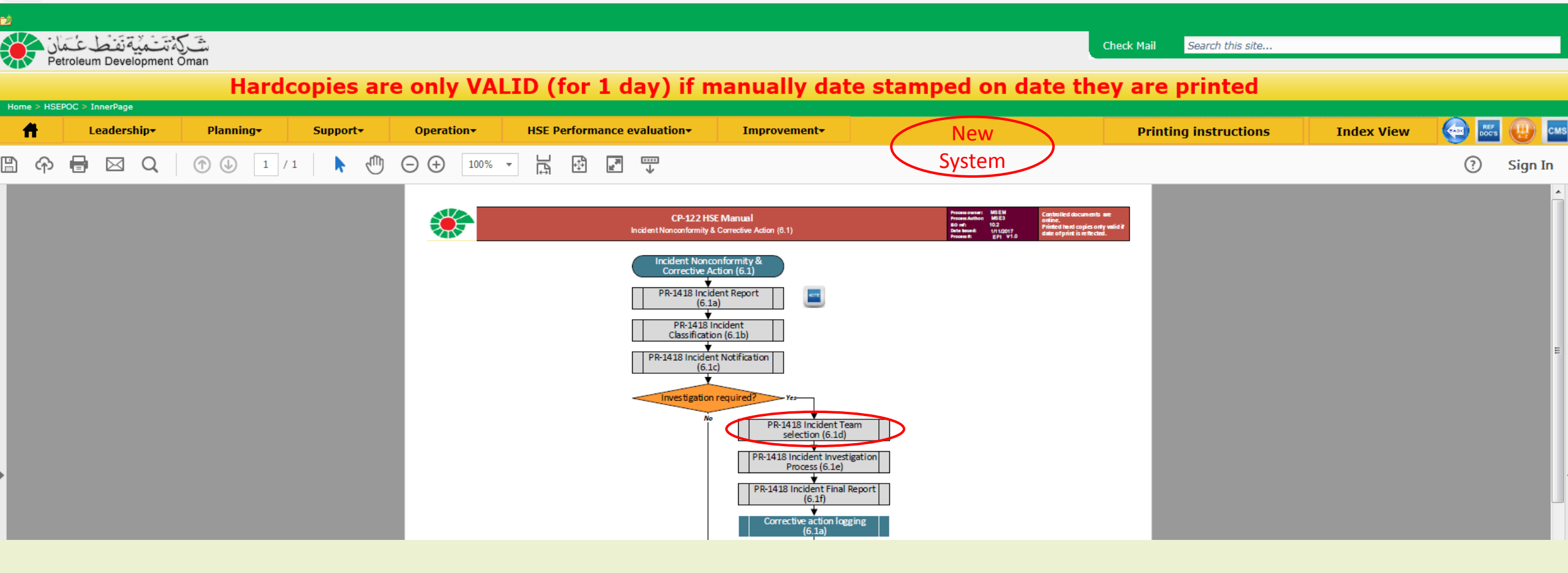

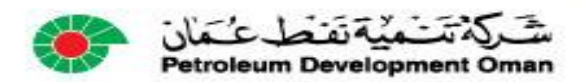

#### PR-1418 Example 1: Team selection

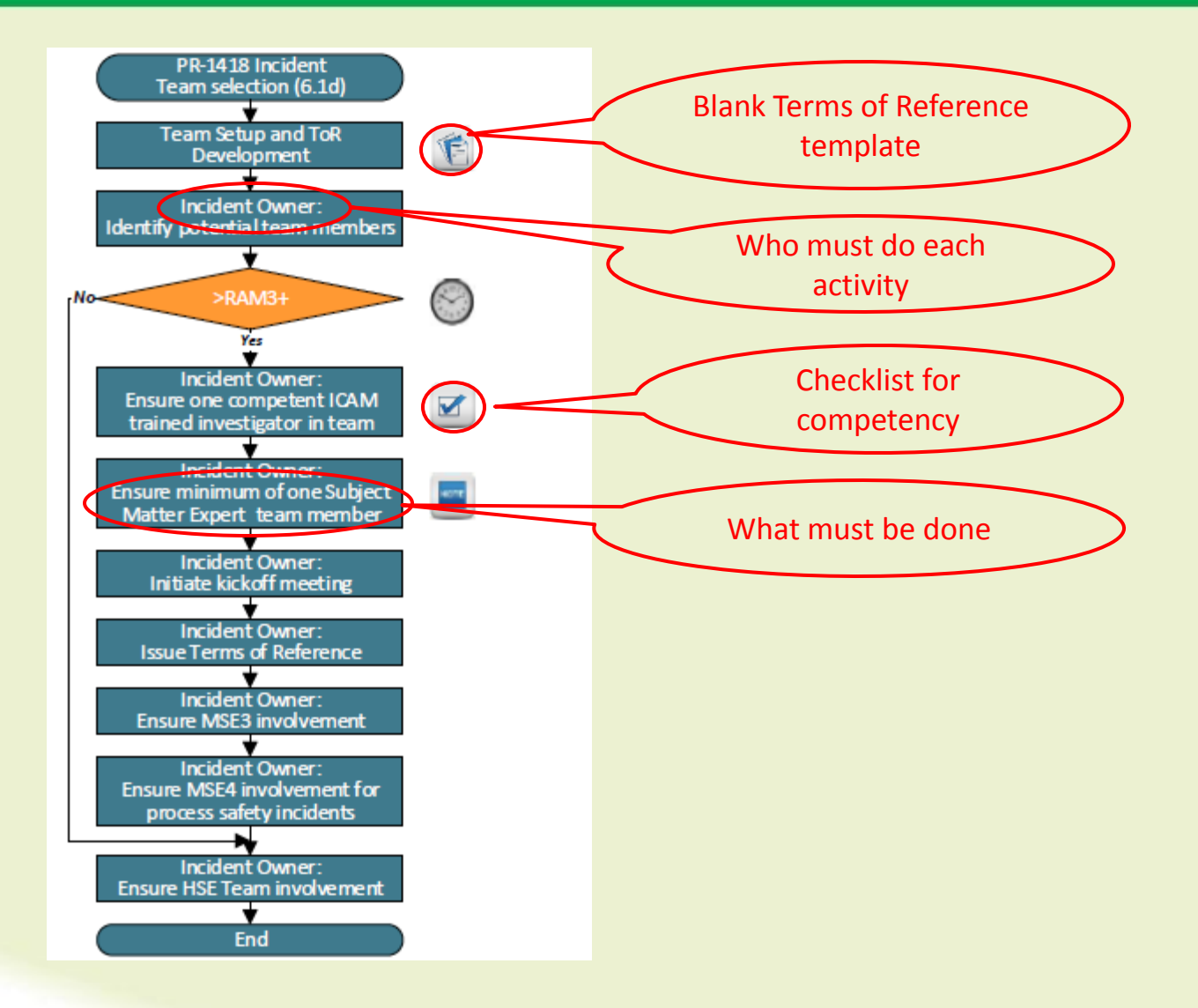

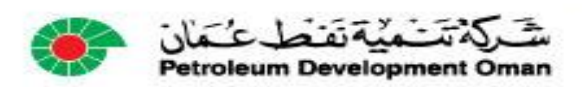

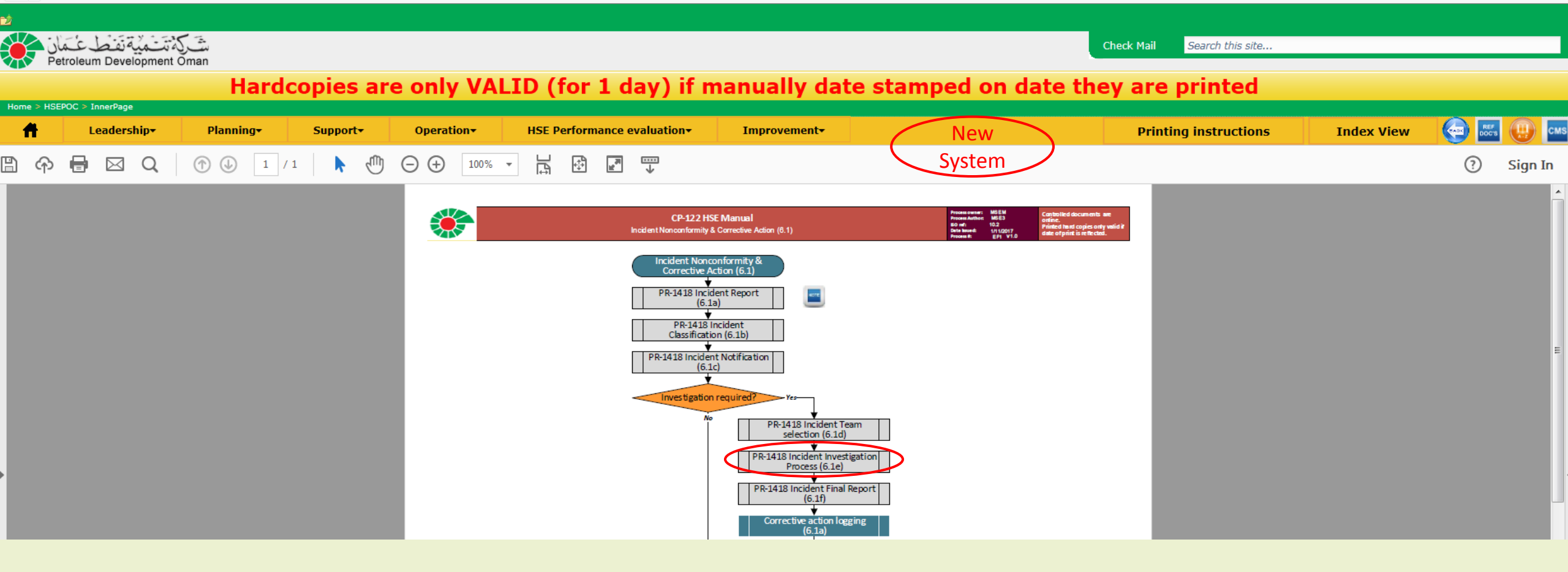

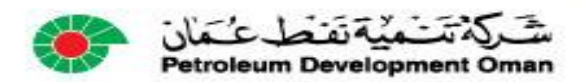

#### PR-1418 Example 2: Investigation

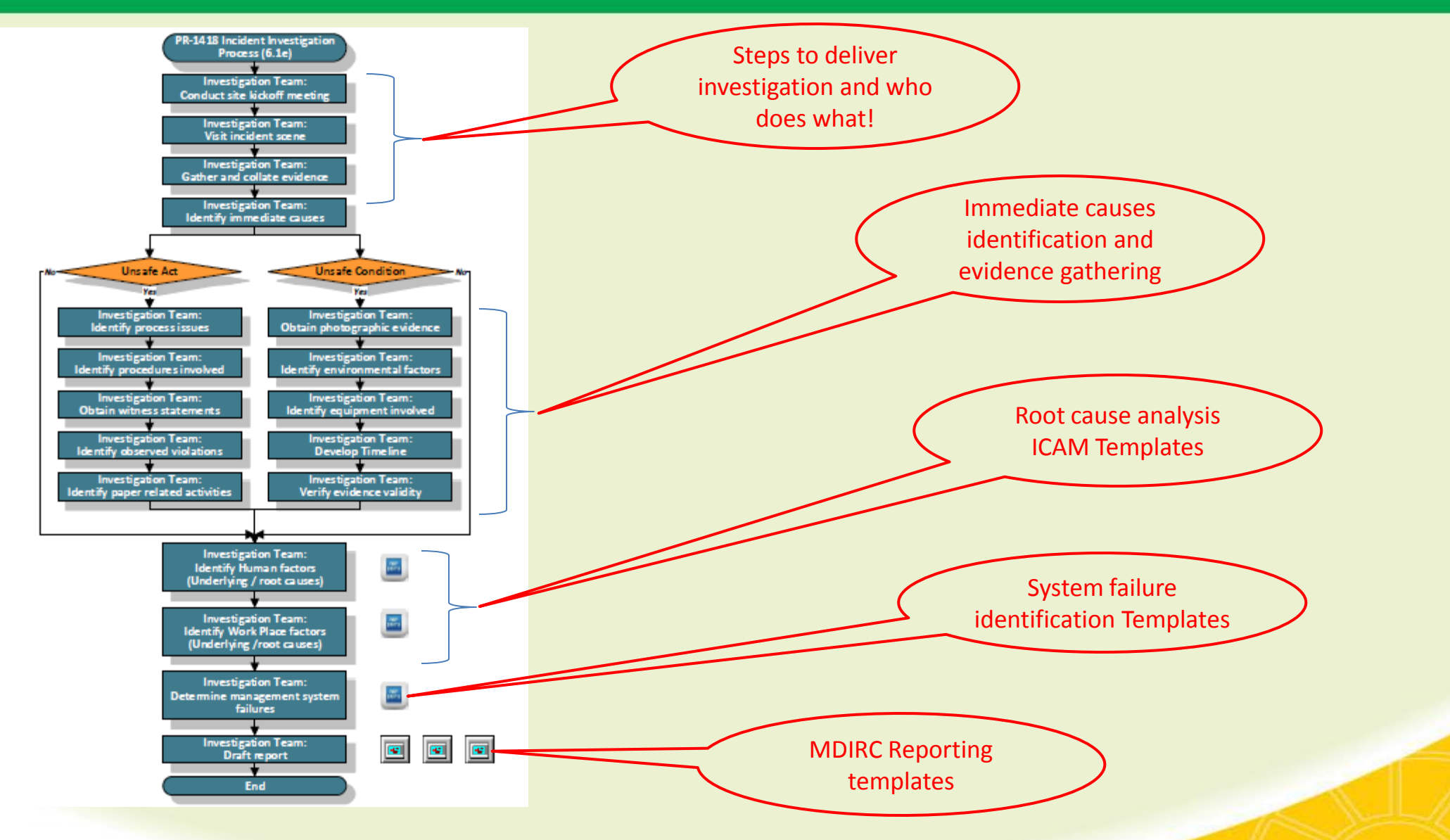

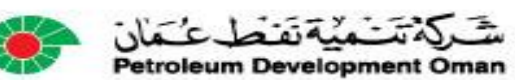

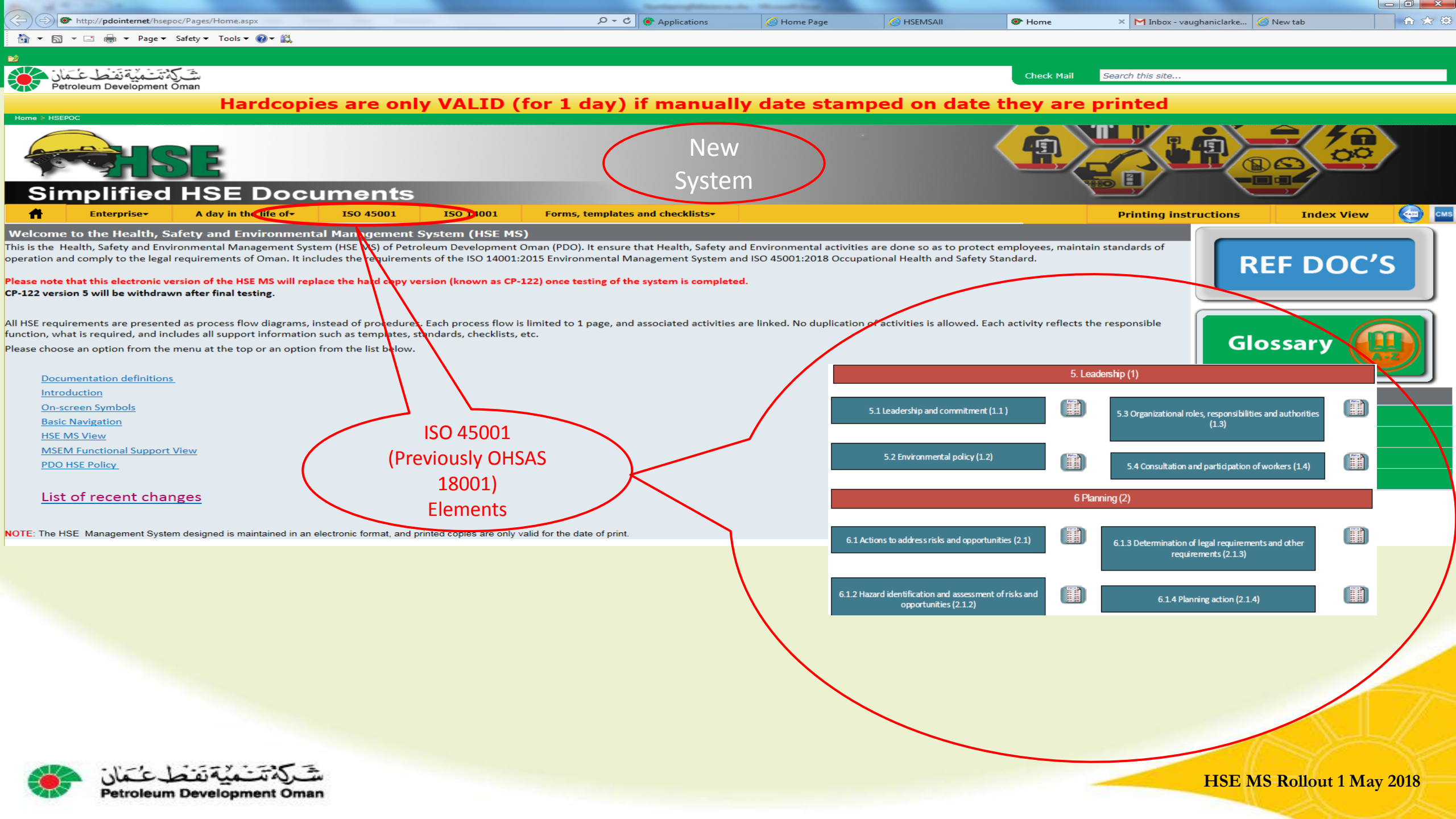

#### ISO 45001: 2017 Elements (Occupational Health & Safety Environment)

|      | CP-122 HSE Manual<br>ISO 45001 view (1.3.                                 | Process owner: MSEM<br>Process Anthon: MSES<br>80 ref: 45001<br>Data Sawart: 111/2017<br>Data Sawart: 111/2017 | Controlled documents are<br>online.<br>Printed hand copies only valid if<br>date of print is reflected. |                                                          | 7 Suppo          | vrt (3)                                                                                                   |         |
|------|---------------------------------------------------------------------------|----------------------------------------------------------------------------------------------------|----------------------------------------------------------------------------------------------------|----------------------------------------------------------|------------------|----------------------------------------------------------------------------------------------------|---------|
|      | 1. Scope (1.1                                                             |                                                                                                    |                                                                                                    | 7.1 Resources (3.1)                                      |                  | 7.3 Awareness (3.3)                                                                                       |         |
|      | 2. Normative refe                                                         | erences                                                                                                    |                                                                                                    | 7.2 Competence (3.2)                                     |                  | 7.4 Communication (3.4)                                                                                   |         |
|      | 3.Terms and defi                                                          | initions                                                                                                    |                                                                                                    |                                                          | (inclused)       |                                                                                                    | Refer S |
|      | 4 Context of the organ                                                    | ization (1.1.a)                                                                                                |                                                                                                    | 7.5 Doc                                                  | umented informat | ion (3.5)                                                                                                 |         |
|      | 5. Lea                                                                    | dership (1)                                                                                                    |                                                                                                    |                                                          | 8 Operati        | ion (4)                                                                                                   |         |
|      | 5.1 Leadership and commitment (1.1)                                       | 5.3 Organizational roles, responsibilities and authorities<br>(1.3)                                            |                                                                                                    | 8.1 Operational planning and control (4.1)               |                  | 8.2 Emergency preparedness and response (4.6)                                                             |         |
|      |                                                                           |                                                                                                    |                                                                                                    |                                                          | 9 Performance e  | evaluation (5)                                                                                            |         |
|      | 5.2 Environmental policy (1.2)                                            | 5.4 Consultation and participation of workers (1.4)                                                            |                                                                                                    | 9.1 Monitoring, measurement, analysis and performance    |                  | 9.3 Management review (5.3)                                                                               |         |
|      | 6 Plar                                                                    | nning (2)                                                                                                    |                                                                                                    | Evaluation (3.1)                                         |                  |                                                                                                    |         |
| 6.   | 1 Actions to address risks and opportunities (2.1)                        | 6.1.3 Determination of legal requirements and other requirements (2.1.3)                                       |                                                                                                    | 9.2 Internal audit (5.2)                                 |                  |                                                                                                    |         |
|      |                                                                           |                                                                                                    |                                                                                                    |                                                          | 10 Improve       | ment (6)                                                                                                  |         |
| 6.1. | 2 Hazard identification and assessment of risks and opportunities (2.1.2) | 6.1.4 Planning action (2.1.4)                                                                                  |                                                                                                    | 10.2 Incident, nonconformity and corrective action (6.1) |                  | 10.3 Continual improvement (6.2)                                                                          |         |
|      | 6.2 OH&S objectives and planning                                          | g to achieve them (2.2)                                                                                        |                                                                                                    |                                                          |                  |                                                                                                    |         |
| ۲    | مَتَرَكَةُ تَتَنَمَيْةً تَفْضَطْ عُمَان<br>Petroleum Development Oman     |                                                                                                    |                                                                                                    |                                                          |                  | ISO 45001 Requires<br>incident nonconformity<br>reporting and<br>investigation<br>HSE MS Rollout 1 May 20 | 18      |

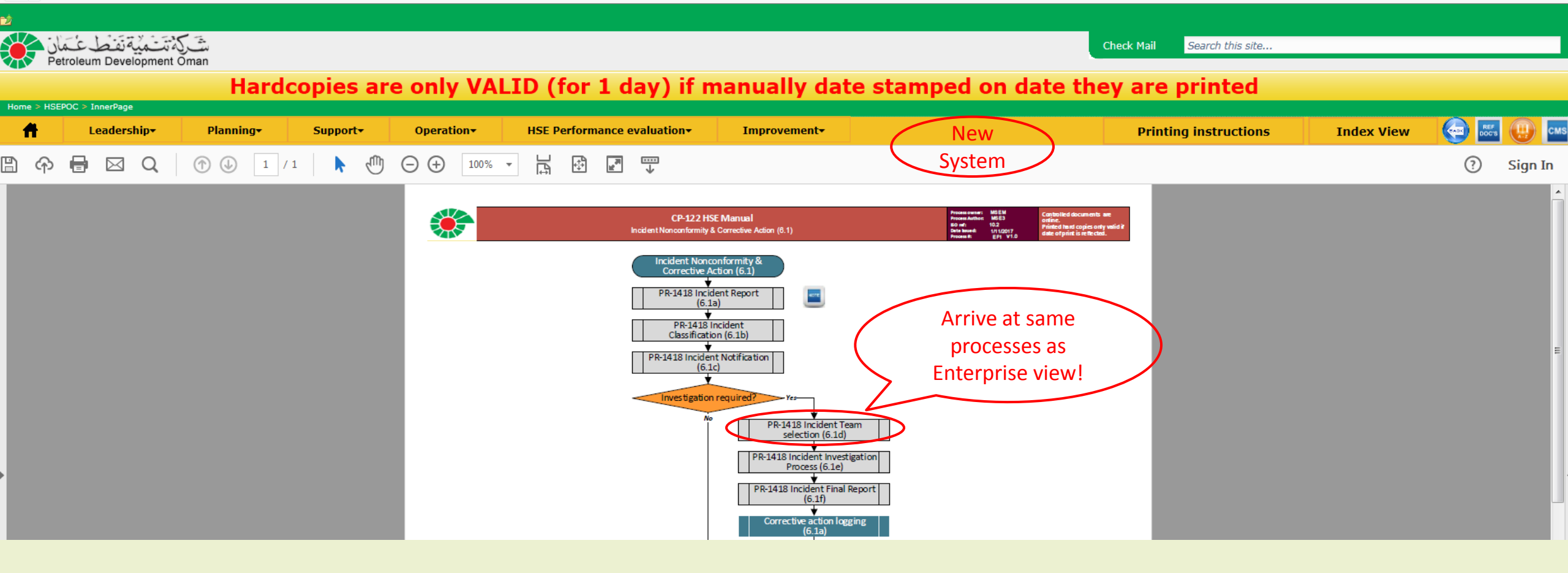

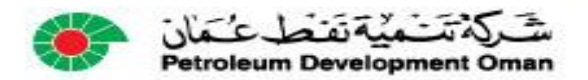

| 00              |                                                                         |                                                       |                                              |                                                     |                                                                                                    | and the second design of the second design of the s |                                                        |                                      |                                                |                   |           |
|-----------------|-------------------------------------------------------------------------|-------------------------------------------------------|----------------------------------------------|-----------------------------------------------------|----------------------------------------------------------------------------------------------------|----------------------------------------------------------------------------------------------------|--------------------------------------------------------|--------------------------------------|------------------------------------------------|-------------------|-----------|
|                 | ) * http://pdointernet/hsep                                             | ooc/Pages/Home.aspx                                   |                                              |                                                     | P → C ( Applications                                                                                                    | 🖉 Home Page                                                                                                    | A HSEMSAII                                             | Home                                 | × M Inbox - vaughaniclarke 🤌                   | New tab           | - 10 X 93 |
| 🏠 ▼             | 🔊 🔻 🖃 🖶 🔻 Page 🕶                                                        | Safety 🔻 Tools 🔻 🔞 🕈 🚉                                |                                              |                                                     |                                                                                                    |                                                                                                    |                                                        |                                      |                                                |                   |           |
| 2               |                                                                         |                                                       |                                              |                                                     |                                                                                                    |                                                                                                    |                                                        |                                      |                                                |                   |           |
|                 | المتتمية تفط عمان                                                       | J.m.                                                  |                                              |                                                     |                                                                                                    |                                                                                                    |                                                        | Check Mail                           | Search this site                               |                   |           |
|                 | Petroleum Development                                                   | Oman                                                  |                                              |                                                     |                                                                                                    |                                                                                                    |                                                        |                                      |                                                |                   |           |
|                 |                                                                         | Hardcopi                                              | es are only                                  | y VALID (for                                        | 1 day) if manually                                                                                                    | y date stan                                                                                                    | iped on dat                                            | e they are                           | printed                                        |                   |           |
| Home > H        | ISEPOC                                                                  |                                                       |                                              |                                                     |                                                                                                    |                                                                                                    |                                                        |                                      |                                                |                   |           |
|                 |                                                                         |                                                       |                                              |                                                     | Now                                                                                                    |                                                                                                    |                                                        |                                      |                                                | <b>- 7</b>        |           |
|                 |                                                                         |                                                       |                                              |                                                     | New                                                                                                    |                                                                                                    |                                                        |                                      |                                                | 00                |           |
|                 |                                                                         |                                                       |                                              |                                                     | System                                                                                                    |                                                                                                    |                                                        |                                      |                                                |                   |           |
| S               | implified                                                               | HSE Doci                                              | iments                                       |                                                     | Systen                                                                                                    |                                                                                                    |                                                        | 4                                    |                                                |                   |           |
|                 | Inpinea                                                                 |                                                       |                                              |                                                     |                                                                                                    |                                                                                                    |                                                        |                                      |                                                |                   |           |
| Π               | Enterprise                                                              | A day in the life of                                  | 150 45001                                    | ISO 14001 F                                         | orms, templates and checklists.                                                                                                    |                                                                                                    |                                                        |                                      | Printing instructions                          | Index View        | CMS       |
| Welcon          | ne to the Health, S                                                     | afety and Environmenta                                | al Management S                              | System (HSE MS)                                     |                                                                                                    |                                                                                                    |                                                        |                                      |                                                |                   |           |
| This is the     | <ul> <li>Health, Safety and Envi<br/>and comply to the legal</li> </ul> | ironmental Management Systemetry of Oman. It includes | em (HSE MS) of Petro<br>ludes the requiremen | leum Development Oman<br>ts of the ISO 14001-2015 I | (PDO). It ensure that Health, Safety and<br>invironmental Management System and                                                                                                    | Environmental activiti                                                                                                    | es are done so as to prot<br>national Health and Safet | ect employees, maintai<br>v Standard | n standards of                                 |                   |           |
| operation       | and comply to the legal                                                 |                                                       | indes the requirement                        | 13 01 010100 14001.2013                             | in on one of the office of the office of the | 100 40001.2010 0000                                                                                                    |                                                        | y standard.                          | RE                                             | :F DOC            | 5         |
| Please no       | te that this electronic ve                                              | ersion of the HSE MS will repl                        | ace the hard copy ve                         | rsion (known as CP-122) c                           | nce testing of the system is completed                                                                                                    | •                                                                                                    |                                                        |                                      |                                                |                   |           |
| CP-122 ve       | ersion 5 will be withdrav                                               | vn after final testing.                               |                                              |                                                     |                                                                                                    |                                                                                                    |                                                        |                                      |                                                |                   |           |
|                 | guiromonts are presents                                                 | ad as process flow diagrams, in                       | octood of procedures                         | Each process flow is limit                          | ad to 1 page, and associated activities a                                                                                                    | ro linkod. No duplicatio                                                                                                    | in a activition is allowed                             | Each activity reflects th            | no rosponsible                                 |                   |           |
| function,       | what is required, and inc                                               | cludes all support information                        | such as templates, st                        | andards, checklists, etc.                           | eu to i page, and associated activities a                                                                                                    | re iniked. No duplicatio                                                                                                    | activities is allowed.                                 | Lach activity reliects ti            |                                                |                   |           |
| Please cho      | oose an option from the                                                 | menu at the top or an option                          | from the list below.                         |                                                     |                                                                                                    |                                                                                                    |                                                        |                                      | GIO                                            | ssary 🔨           |           |
|                 |                                                                         |                                                       |                                              |                                                     |                                                                                                    |                                                                                                    |                                                        |                                      |                                                |                   |           |
| Do              | ocumentation definitions                                                | <u>5</u>                                              |                                              |                                                     |                                                                                                    |                                                                                                    |                                                        |                                      |                                                |                   |           |
| Int             | troduction                                                              |                                                       |                                              |                                                     |                                                                                                    |                                                                                                    |                                                        | 5. Leade                             | rship (1)                                      |                   |           |
| Or              | n-screen Symbols                                                        |                                                       |                                              |                                                     |                                                                                                    |                                                                                                    |                                                        |                                      |                                                |                   |           |
| Ba              | ISIC Navigation                                                         |                                                       |                                              |                                                     |                                                                                                    |                                                                                                    |                                                        |                                      |                                                |                   | a 🔪       |
| <u>113</u><br>M | SEM Eurotional Support                                                  | View                                                  |                                              |                                                     |                                                                                                    | 5.11                                                                                                    | eadership and commitment (1.1)                         |                                      | 5.3 Organizational roles, responsibilities and | authorities (1.3) | ك         |
| PD              | O HSE Policy                                                            | VIEW                                                  |                                              |                                                     |                                                                                                    |                                                                                                    |                                                        |                                      |                                                |                   |           |
|                 | <u> </u>                                                                |                                                       |                                              |                                                     |                                                                                                    |                                                                                                    | 5.2 Environmental policy (1.2)                         |                                      |                                                |                   |           |
| Li              | st of recent char                                                       | nges                                                  | IS                                           | O 14001                                             |                                                                                                    |                                                                                                    |                                                        |                                      |                                                |                   |           |
|                 |                                                                         |                                                       | -                                            | lomonto                                             |                                                                                                    |                                                                                                    |                                                        | 6 Plan                               | sing (2)                                       |                   |           |
| NOTE T          | 1105 M 10 1                                                             |                                                       | <b>-</b>                                     | iements                                             |                                                                                                    |                                                                                                    |                                                        | UTIAN                                | "''y ( <i>2)</i>                               |                   |           |
| NOTE: The       | e HSE Management Syste                                                  | em designed is maintained in an e                     | electronic format, and pr                    | inted copies are only valid to                      | r the date or print.                                                                                                    |                                                                                                    |                                                        |                                      | 6.2 Environmental objectives and planning      | to achieve them   | a         |
|                 |                                                                         |                                                       |                                              |                                                     |                                                                                                    | 6.1 Actions                                                                                                    | to address risks and opportunitie                      | is (2.1)                             | (2.2)                                          |                   | '         |
|                 |                                                                         |                                                       |                                              |                                                     |                                                                                                    |                                                                                                    |                                                        |                                      |                                                |                   |           |
|                 |                                                                         |                                                       |                                              |                                                     |                                                                                                    |                                                                                                    |                                                        |                                      |                                                |                   |           |
|                 |                                                                         |                                                       |                                              |                                                     |                                                                                                    |                                                                                                    |                                                        |                                      |                                                |                   |           |
|                 |                                                                         |                                                       |                                              |                                                     |                                                                                                    |                                                                                                    |                                                        |                                      |                                                |                   |           |
|                 |                                                                         |                                                       |                                              |                                                     |                                                                                                    |                                                                                                    |                                                        |                                      |                                                |                   |           |
|                 |                                                                         |                                                       |                                              |                                                     |                                                                                                    |                                                                                                    |                                                        |                                      |                                                |                   |           |
|                 |                                                                         |                                                       |                                              |                                                     |                                                                                                    |                                                                                                    |                                                        |                                      |                                                | /                 |           |
|                 |                                                                         |                                                       |                                              |                                                     |                                                                                                    |                                                                                                    |                                                        |                                      |                                                |                   |           |
|                 |                                                                         |                                                       |                                              |                                                     |                                                                                                    |                                                                                                    |                                                        |                                      |                                                |                   |           |
|                 |                                                                         |                                                       |                                              |                                                     |                                                                                                    |                                                                                                    |                                                        |                                      |                                                |                   |           |
|                 |                                                                         |                                                       |                                              |                                                     |                                                                                                    |                                                                                                    |                                                        |                                      |                                                |                   |           |
|                 |                                                                         |                                                       |                                              |                                                     |                                                                                                    |                                                                                                    |                                                        |                                      |                                                |                   |           |
| -               | -1 1                                                                    | 1.577 . 255 3                                         |                                              |                                                     |                                                                                                    |                                                                                                    |                                                        |                                      |                                                | -H                | 1.01      |
|                 | بالعان م                                                                | مريد ميد مع                                           |                                              |                                                     |                                                                                                    |                                                                                                    |                                                        |                                      | HSE MS                                         | Rollout 1 May     | 2018      |
|                 | Petroleum                                                               | Development Omar                                      | n                                            |                                                     |                                                                                                    |                                                                                                    |                                                        |                                      |                                                |                   |           |

# ISO 14001: 2015 Elements (Environment)

|       | ISO 14001 view (1.3.3)<br>Environmental management system              | Process owner: MSEM<br>Process Author: MSE5<br>ISO mt: 14001<br>Date based: 11/1/2017 | Controlled documents are<br>online.<br>Printed hard copies only valid if<br>date of paint is printed and |                                                                           | 7 Sup          | port (3)                                                                       |                   |
|-------|------------------------------------------------------------------------|---------------------------------------------------------------------------------------|----------------------------------------------------------------------------------------------------|---------------------------------------------------------------------------|----------------|--------------------------------------------------------------------------------|-------------------|
|       | 1. Scope (1.1.a)                                                       | Provent: EQ1 V1.0                                                                     |                                                                                                    | 7.1 Resources (3.1)                                                       |                | 7.3 Awareness (3.3)                                                            |                   |
|       | 2. Normative references                                                |                                                                                       |                                                                                                    | 7.2 Competence (3.2)                                                      |                | 7.4 Communication (3.4)                                                        |                   |
|       | 3.Terms and definitions                                                |                                                                                       |                                                                                                    | 7.5 Doc                                                                   | umented inform | ation (3.5)                                                                    |                   |
|       | 4 Context of the organization (1.1.a)                                  |                                                                                       |                                                                                                    |                                                                           | 8 Oper         | ation (4)                                                                      |                   |
|       | 5. Leadership (1)                                                      |                                                                                       |                                                                                                    | 8.1 Operational planning and control (4.1)                                |                | 8.2 Emergency preparedness and response (4.6)                                  |                   |
|       | 5.1 Leadership and commitment (1.1)                                    | reconnsibilities and authorities (1.3)                                                |                                                                                                    |                                                                           | 9 Performance  | e evaluation (5)                                                               |                   |
|       | 5.2 Environmental policy (1.2)                                         |                                                                                       | ,                                                                                                    | 9.1 Monitoring, measurement, analysis and performance<br>evaluation (5.1) |                | 9.3 Management review (5.3)                                                    |                   |
|       | 6 Planning (2)                                                         |                                                                                       |                                                                                                    | 9.2 Internal audit (5.2)                                                  |                |                                                                                |                   |
| 6.1 A | ctions to address risks and opportunities (2.1) 6.2 Environmental obje | ctives and planning to achieve them<br>(2.2)                                          |                                                                                                    |                                                                           | 10 Improv      | vement (6)                                                                     |                   |
|       |                                                                        |                                                                                       |                                                                                                    | 10.2 Incident, nonconformity and corrective action (6.1)                  |                | 10.3 Continual improvement (6.2)                                               |                   |
|       |                                                                        |                                                                                       |                                                                                                    |                                                                           |                |                                                                                |                   |
|       |                                                                        |                                                                                       |                                                                                                    |                                                                           | (              | ISO 14001 Requires<br>incident nonconformity<br>reporting and<br>investigation |                   |
| ۲     | مَتَرَكَمْ تَتَسَمِيْهُ نَفَطَ عُمَان<br>Petroleum Development Oman    |                                                                                       |                                                                                                    |                                                                           |                | HSE MS Rollout                                                                 | <b>1 May 20</b> 1 |

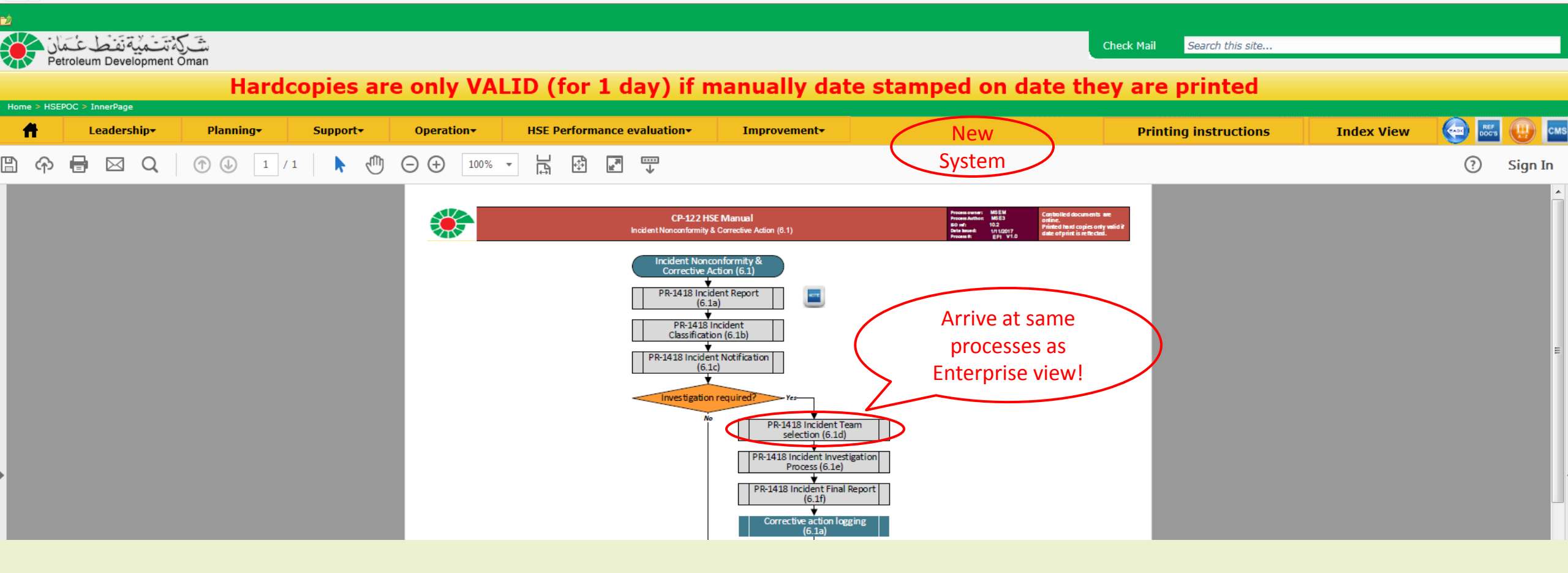

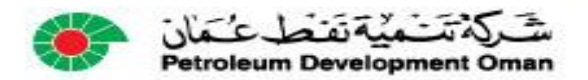

|                                                                                                    |                                                                                                    | Sector phone in the                                                                        | International Contraction of Contraction of Contrac |                                                  |                                    |                                                                                                    |                                       |
|----------------------------------------------------------------------------------------------------|----------------------------------------------------------------------------------------------------|--------------------------------------------------------------------------------------------|----------------------------------------------------------------------------------------------------|--------------------------------------------------|------------------------------------|----------------------------------------------------------------------------------------------------|---------------------------------------|
|                                                                                                    | Annual Annual Annual                                                                                |                                                                                            | 🥖 Home Page                                                                                                    | 🥖 HSEMSAII                                       | 😻 Home                             | × M Inbox - vaughaniclarke 🧟 New tab                                                                            | 1 1 1 1 1 1 1 1 1 1 1 1 1 1 1 1 1 1 1 |
| 🟠 🔻 🖾 👻 🖃 🖶 👻 Page 🕶 Safety 👻 Tools 👻 🚱 🖛 🎇                                                                           | Þ                                                                                                   |                                                                                            |                                                                                                    |                                                  |                                    |                                                                                                    |                                       |
| 22                                                                                                    |                                                                                                    |                                                                                            |                                                                                                    |                                                  |                                    |                                                                                                    |                                       |
| شت كية تت منية تفنط عبّ مان                                                                                           |                                                                                                    |                                                                                            |                                                                                                    |                                                  | Check Mail                         | Search this site                                                                                                |                                       |
| Petroleum Development Oman                                                                                            | The second sub- MALTD (6)                                                                           |                                                                                            |                                                                                                    |                                                  |                                    | and an effect of the second second second second second second second second second second second second second |                                       |
| Home > HSEPOC                                                                                                    | pies are only VALID (10                                                                             | or I day) if manually                                                                      | date stamp                                                                                                    | bed on date                                      | tney are p                         | rinted                                                                                                    |                                       |
|                                                                                                    |                                                                                                    |                                                                                            |                                                                                                    |                                                  |                                    |                                                                                                    |                                       |
|                                                                                                    |                                                                                                    | New                                                                                        |                                                                                                    |                                                  |                                    |                                                                                                    |                                       |
|                                                                                                    |                                                                                                    | (                                                                                          |                                                                                                    |                                                  |                                    |                                                                                                    |                                       |
|                                                                                                    |                                                                                                    | Svstem                                                                                     |                                                                                                    |                                                  |                                    |                                                                                                    |                                       |
| Simplified HSE Do                                                                                                    | cuments                                                                                             |                                                                                            |                                                                                                    |                                                  | ~                                  |                                                                                                    |                                       |
| Enterprise A day in the life of                                                                                       | - ISO 45001 ISO 14001                                                                               | Forms, templates and checklists <del>-</del>                                               |                                                                                                    |                                                  |                                    | Printing instructions Index                                                                                     | View 🤄 🔤                              |
| Welcome to the Health, Safety and Environm                                                                            | nental Management System (HSE MS)                                                                   |                                                                                            |                                                                                                    |                                                  |                                    |                                                                                                    |                                       |
| This is the Health, Safety and Environmental Management<br>operation and comply to the legal requirements of Oman     | t System (HSE MS) of Petroleum Development Om-<br>It includes the requirements of the ISO 14001:201 | an (PDO). It ensure that Health, Safety and Er<br>5 Environmental Management System and IS | vironmental activities                                                                                                    | are done so as to protectional Health and Safety | ct employees, maintain<br>Standard | standards of                                                                                                    |                                       |
| operation and compty to the legal requirements of omain                                                               |                                                                                                    |                                                                                            | 0 45001.2010 Occupat                                                                                                    | ional fication and barcey                        | Standard.                          |                                                                                                    | DC'S                                  |
| Please note that this electronic version of the HSE MS wil<br>CP-122 version 5 will be withdrawn after final testing. | I replace the hard copy version (known as CP-122                                                    | ) once testing of the system is completed.                                                 |                                                                                                    |                                                  |                                    |                                                                                                    |                                       |
|                                                                                                    |                                                                                                    |                                                                                            |                                                                                                    |                                                  |                                    |                                                                                                    |                                       |
| All HSE requirements are presented as process flow diagra                                                             | ims, instead of procedures. Each precess flow is lin                                                | ited to 1 page, and associated activities are I                                            | linked. No duplication c                                                                                                    | of activities is allowed. E                      | ach activity reflects the          | responsible                                                                                                    |                                       |
| function, what is required, and includes all support inform                                                           | ation such as templates, standards, checklists, etc.                                                |                                                                                            |                                                                                                    |                                                  |                                    | Glossary                                                                                                    |                                       |
| rease choose an option from the menu at the top of an o                                                               | stion from the list below.                                                                          |                                                                                            |                                                                                                    | 2 othe                                           | er ways to find                    |                                                                                                    | A-Z                                   |
| Documentation definitions                                                                                             |                                                                                                    |                                                                                            |                                                                                                    | d                                                | ocuments                           |                                                                                                    |                                       |
| Introduction                                                                                                    |                                                                                                    |                                                                                            |                                                                                                    | "a                                               |                                    | Quick Links                                                                                                    |                                       |
| On-screen Symbols                                                                                                    | > HSEPOC > Index                                                                                    | TSO 14001 Forms templates and checklists                                                   |                                                                                                    | "Search"                                         | for a docum                        | ent To request a change                                                                                         |                                       |
| Basic Navigation                                                                                                    | MS Index View                                                                                       |                                                                                            |                                                                                                    |                                                  | or                                 |                                                                                                    |                                       |
| MSEM Functional Support View                                                                                          |                                                                                                    |                                                                                            |                                                                                                    |                                                  |                                    | ror system support                                                                                              |                                       |
| PDO HSE Policy Sea                                                                                                    | arch here                                                                                           |                                                                                            |                                                                                                    | Lists al                                         | I HSE IVIS doc                     | S HSE MS Coordinator                                                                                            |                                       |
|                                                                                                    |                                                                                                    | Search Clear                                                                               |                                                                                                    |                                                  |                                    | FAQs                                                                                                    |                                       |
| List of recent changes                                                                                                |                                                                                                    |                                                                                            |                                                                                                    |                                                  |                                    |                                                                                                    |                                       |
| Do                                                                                                    | cument Index                                                                                        |                                                                                            |                                                                                                    |                                                  |                                    |                                                                                                    |                                       |
| NOTE: The HSE Management System designed is maintai                                                                   | EA                                                                                                  |                                                                                            |                                                                                                    |                                                  |                                    |                                                                                                    |                                       |
|                                                                                                    | - Eàt - Leadershin (1)                                                                              |                                                                                            | -                                                                                                    |                                                  |                                    |                                                                                                    |                                       |
|                                                                                                    |                                                                                                    |                                                                                            | -                                                                                                    |                                                  |                                    |                                                                                                    |                                       |
|                                                                                                    | - EA11                                                                                              |                                                                                            | - /                                                                                                    |                                                  |                                    |                                                                                                    |                                       |
|                                                                                                    | <ul> <li>EA111 - MSE1 Operational Safety (1.1.1)</li> </ul>                                         |                                                                                            |                                                                                                    |                                                  |                                    |                                                                                                    |                                       |
|                                                                                                    | EA1111 - Chief Medical Officer (1.1.MCC )                                                           |                                                                                            |                                                                                                    |                                                  |                                    |                                                                                                    |                                       |
|                                                                                                    | EA1112 - MSEML Lean Value Stream Lead (1.1.ML )                                                     |                                                                                            |                                                                                                    |                                                  |                                    |                                                                                                    |                                       |
|                                                                                                    | EA1114 - Demonstrated Leadershin (1.16)                                                             |                                                                                            | - /                                                                                                    |                                                  |                                    |                                                                                                    |                                       |
|                                                                                                    | EA1114 - Demonstrated Leadership (1.11)                                                             |                                                                                            |                                                                                                    |                                                  |                                    |                                                                                                    |                                       |
|                                                                                                    | EA1113 - Create supportive Culture (1.1c )                                                          |                                                                                            |                                                                                                    |                                                  |                                    |                                                                                                    | 1                                     |
|                                                                                                    | EA112 - MSE2 Environment (1.1.2 )                                                                   |                                                                                            |                                                                                                    |                                                  |                                    |                                                                                                    |                                       |
|                                                                                                    |                                                                                                    |                                                                                            |                                                                                                    |                                                  |                                    |                                                                                                    |                                       |
|                                                                                                    |                                                                                                    |                                                                                            |                                                                                                    |                                                  |                                    |                                                                                                    |                                       |
| · · · · · · · · · · · · · · · · · · ·                                                                                 | 4                                                                                                   |                                                                                            |                                                                                                    |                                                  |                                    |                                                                                                    |                                       |
| يه شميه نفط عمان                                                                                                    |                                                                                                    |                                                                                            |                                                                                                    |                                                  | -                                  | HSE MS Rollout                                                                                                  | 1 May 2018                            |
| Petroleum Development O                                                                                               | man                                                                                                 |                                                                                            |                                                                                                    |                                                  |                                    |                                                                                                    |                                       |

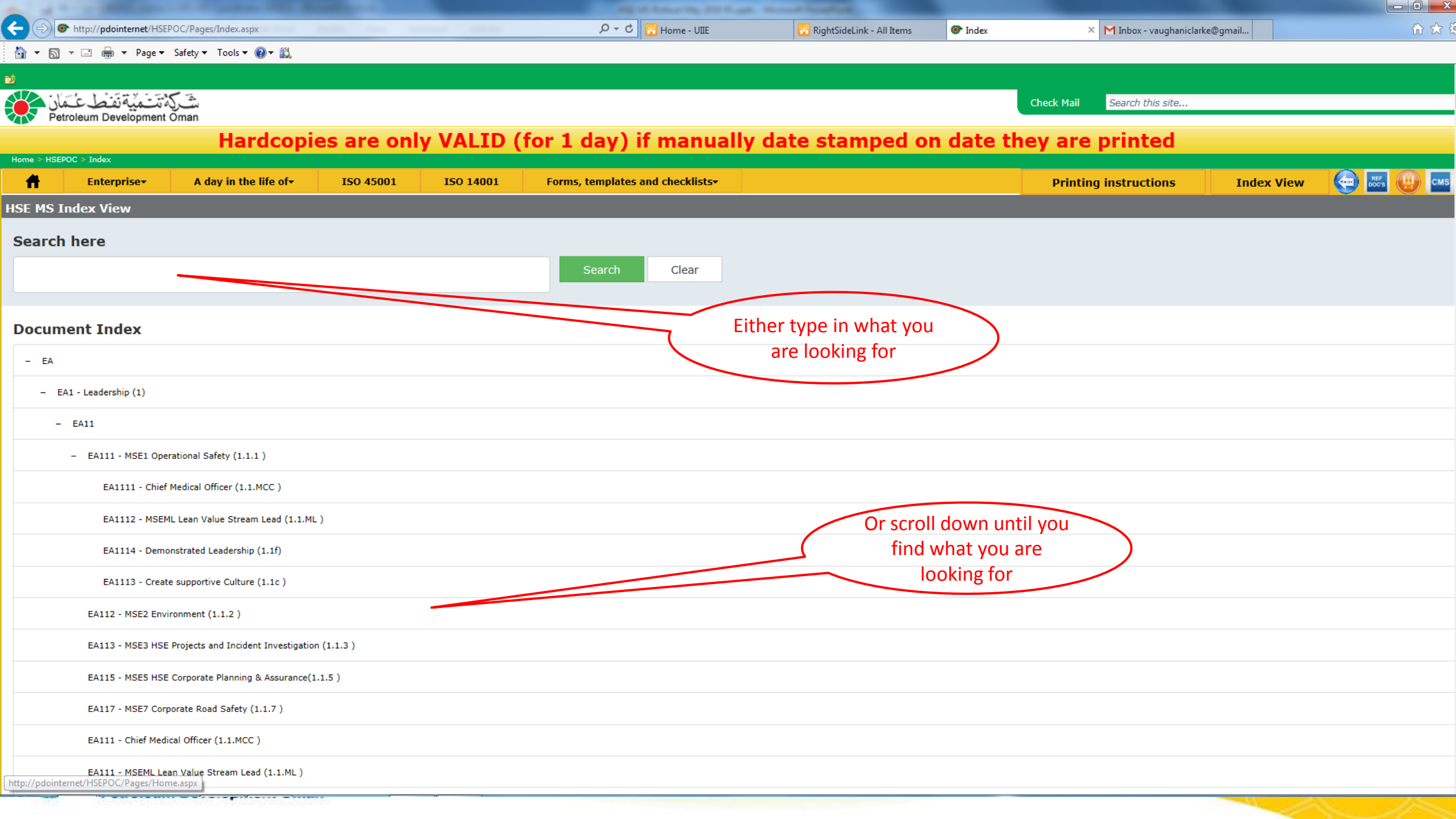

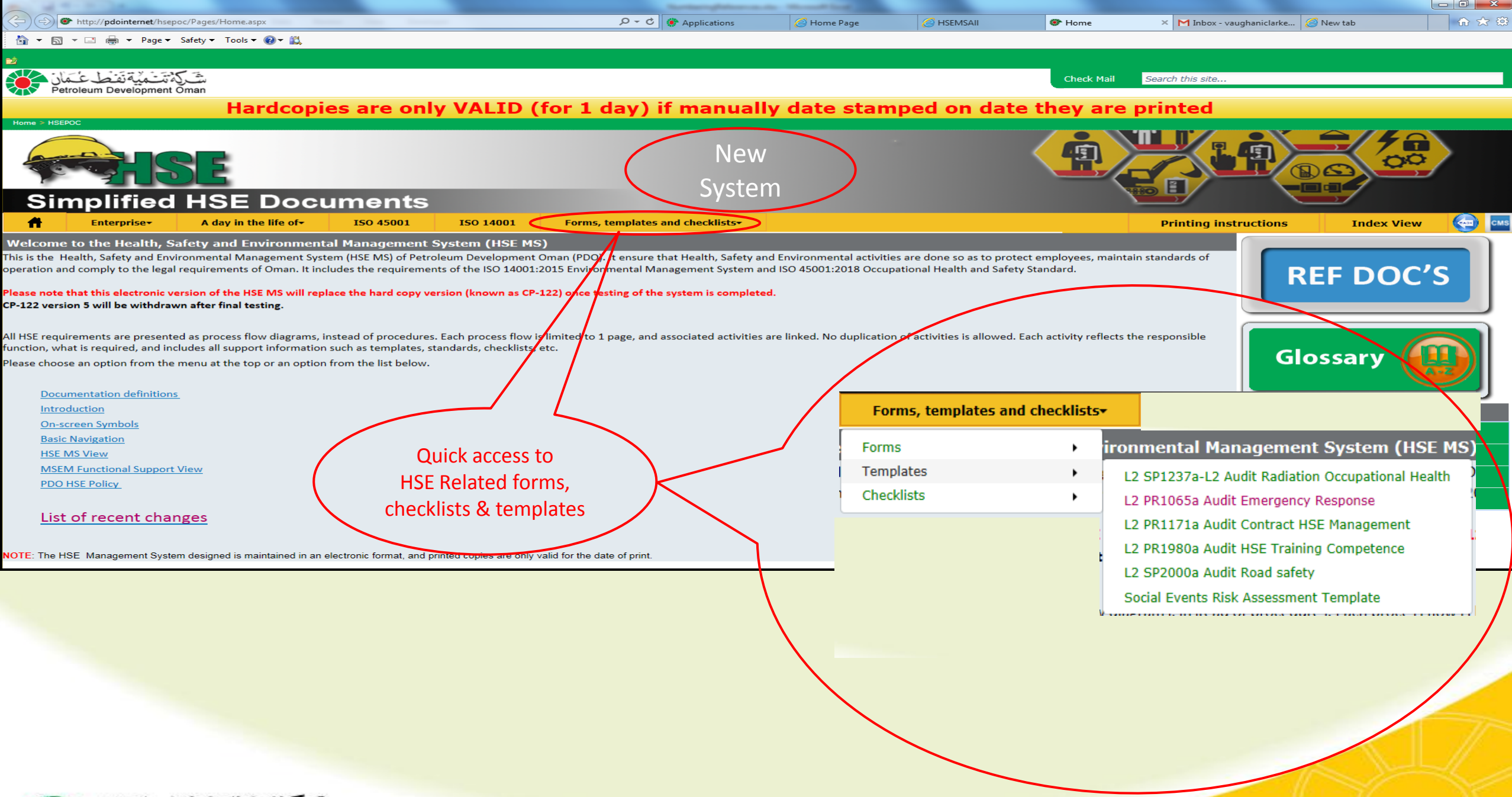

شَركة تَسْمَيَة تَفَطَعْ عَمَان Petroleum Development Oman

🔊 🏶 http://pdointernet/hsepoc/Pages/Home.aspx

🐴 🔻 🔊 👻 🖃 🖶 👻 Page 🕶 Safety 🖛 Tools 🕶 🔞 🖛 🎎

#### 2

Home > HSEPOC

شکة تتشمية تفط عثمان Petroleum Development Oman

#### Hardcopies are only VALID (fe

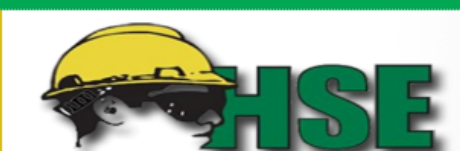

#### Simplified HSE Documents

| <b>A</b>                                            | Forms, templates and        | l checklists <del>+</del> | Enterprise <del>+</del>                  | A day in the life of <del>-</del> | 1   |  |  |  |
|-----------------------------------------------------|-----------------------------|---------------------------|------------------------------------------|-----------------------------------|-----|--|--|--|
| Welcome                                             | Forms                       | • iro                     | nmental Manage                           | ment System (HSE M                | S)  |  |  |  |
| This is the H                                       | Templates                   | • L                       | 2 SP1237a L2 Audit Ra                    | diation Occupational Health       | )n  |  |  |  |
| operation an                                        | Checklists                  |                           | 2 PR1065a Audit Emer                     | gency Response                    | :0: |  |  |  |
| Please note t                                       | hat this electronic version | of the HSE                | 2 PR1171a Audit Contr                    | act HSE Management                | 2   |  |  |  |
| CP-122 version 5 will be withdrawn after final test |                             |                           | L2 PR1980a Audit HSE Training Competence |                                   |     |  |  |  |
|                                                     |                             | L                         | L2 SP2000a Audit Road safety             |                                   |     |  |  |  |
|                                                     |                             | S                         | ocial Events Risk Asse                   | ssment Template                   |     |  |  |  |

All HSE requirements are presented as process flow angrams, instead or proceedings, each process now is lin function, what is required, and includes all support information such as templates, standards, checklists, etc Please choose an option from the menu at the top or an option from the list below.

| Documenta   | tion definitions                |  |
|-------------|---------------------------------|--|
| Introductio | <u>n</u>                        |  |
| On-screen   | Symbols                         |  |
| Basic Navig | ation                           |  |
| HSE MS Vie  | w (Also called Enterprise view) |  |
| MSEM (Cor   | porate) Functional Support View |  |
| PDO HSE Po  | <u>plicy</u>                    |  |
|             |                                 |  |

#### List of recent changes

NOTE: The HSE Management System designed is maintained in an electronic format, and printed copies are only vali

| L                                                                                       | evel 2 Assuran                          | ce: Terms   | of references                                                 |                                    |  |  |  |  |
|-----------------------------------------------------------------------------------------|-----------------------------------------|-------------|---------------------------------------------------------------|------------------------------------|--|--|--|--|
| Audit Title: Effere                                                                     | ency Response R                         | eadiness Co | ness Compliance Audit                                         |                                    |  |  |  |  |
| Audit Date:                                                                             | , , , , , , , , , , , , , , , , , , , , | Audi        | tee:                                                          |                                    |  |  |  |  |
| riddie Dute.                                                                            |                                         | (Nar        | ne & Ref Indicator)                                           |                                    |  |  |  |  |
| Audit location:                                                                         |                                         | Audi        | t Coordinator:                                                |                                    |  |  |  |  |
| Addit location.                                                                         |                                         | (Na         | ne & Pef Indicator)                                           |                                    |  |  |  |  |
| Document to be reviewed: CP-12                                                          | 2/CD-122/DP 106                         | (ING)       | ne or ker maleatory                                           | 1                                  |  |  |  |  |
| Document to be reviewed. CP-12                                                          | 2/CP-125/ PR-106                        | o 500       | e:                                                            |                                    |  |  |  |  |
| Area D                                                                                  | TRP - Area HSE Ca                       | ase Prov    | ide assurance of adequat                                      | e structures, processes, and       |  |  |  |  |
|                                                                                         |                                         | cont        | rois in place for emergenc                                    | y preparedness                     |  |  |  |  |
| (Name & Ref Indicator)                                                                  |                                         |             |                                                               | 1                                  |  |  |  |  |
| Contractor Representative:                                                              |                                         | Audi        | t Team                                                        |                                    |  |  |  |  |
| Name & Ref Indicator)                                                                   |                                         | (Nar        | ne & Ref Indicator)                                           |                                    |  |  |  |  |
| Compliance mandatory: Yes IN                                                            | No                                      | Pers        | onnel Targeted 🛛 Yes                                          | □ No                               |  |  |  |  |
| Select Location:                                                                        |                                         |             |                                                               |                                    |  |  |  |  |
| □ Operations □ Contractor □                                                             | 0                                       | Commission  | ning 🗆 Maintenance                                            | Exploration                        |  |  |  |  |
| Project     Well services                                                               | 0                                       | North       | 🗆 South                                                       | Infrastructure                     |  |  |  |  |
| Gas     Gas     Gas                                                                     | 0                                       | Logistic    | □                                                             | □                                  |  |  |  |  |
|                                                                                         |                                         |             |                                                               |                                    |  |  |  |  |
| Personnel Selected for Interview:                                                       |                                         |             |                                                               |                                    |  |  |  |  |
| Operator     Departor     Superv                                                        | /isor □                                 | □           | Area Authority                                                | t holder                           |  |  |  |  |
| Maintenance Coordinator DTL                                                             | D                                       | □           | HSE Advisor Drod.                                             | Cord. □                            |  |  |  |  |
| Audit Topic                                                                             |                                         |             |                                                               |                                    |  |  |  |  |
| 1-Structure of the emergency response mana                                              | agement system                          | □YES □NO    | Document Inspection Record A                                  | nalysis 🗌 Process Witnessed 🗌 Site |  |  |  |  |
| available, and describes the various element                                            | ts that make up                         |             | Interview                                                     | -                                  |  |  |  |  |
| the ERMS                                                                                |                                         |             |                                                               |                                    |  |  |  |  |
| 2-Availability of appropriate organisat                                                 | tion, facilities,                       | □YES □NO    | NO Document Inspection Record Analysis Process Witnessed Site |                                    |  |  |  |  |
| procedures and competent personnel to en                                                | able immediate                          |             | Interview                                                     |                                    |  |  |  |  |
| action to be taken to manage emergencies                                                | and covers all                          |             |                                                               |                                    |  |  |  |  |
| parts of the facility & minimise consequential                                          | losses                                  |             |                                                               |                                    |  |  |  |  |
| 3-Emergency response plans and procedure                                                | es satisfied the                        |             | Document Inspection      Record A                             | nalysis 🗌 Process Witnessed 🗌 Site |  |  |  |  |
| requirements of the laws of the Sultanate o                                             | of Oman (in line                        |             | Interview                                                     |                                    |  |  |  |  |
| with this CP-123 - PR-1065)                                                             |                                         |             | -                                                             |                                    |  |  |  |  |
| 4- Appropriate chain of command has been<br>identified in emergency response procedures | established and                         |             | Document Inspection      Record A  Interview                  | nalysis 🗆 Process Witnessed 🗆 Site |  |  |  |  |
| identified in emergency response procedures                                             |                                         |             |                                                               |                                    |  |  |  |  |
| 5- Detailed structure, roles and responsibilitie                                        | es of the                               | LIYES LINU  | Document Inspection LI Record A     Interview                 | nalysis 🗆 Process Witnessed 🗀 Site |  |  |  |  |
| Emergency Control Teams is available                                                    |                                         |             |                                                               |                                    |  |  |  |  |
| 6- Have all Emergency Control Organisation p                                            | ersonnel been                           | □YES □NO    | Document Inspection Record A                                  | nalysis 🗌 Process Witnessed 🗌 Site |  |  |  |  |
| trained in their duties as per requirements of                                          | PDO                                     |             | Interview                                                     |                                    |  |  |  |  |
| 7- Does all staff receive awareness training ou                                         | tlining their                           | □YES □NO    | Document Inspection Record A                                  | nalysis 🗌 Process Witnessed 🗌 Site |  |  |  |  |
| role in an emergency? Interview                                                         |                                         |             |                                                               |                                    |  |  |  |  |
| 8- Evacuation instructions, maps & signs clear for staff,                               |                                         |             |                                                               |                                    |  |  |  |  |
| clients and visitors to understand?                                                     |                                         |             |                                                               |                                    |  |  |  |  |
| 9- Systematic testing of the emergency respon                                           | nse system                              | □YES □NO    | Document Inspection Record A                                  | nalysis 🗌 Process Witnessed 🗌 Site |  |  |  |  |
| conducted regularly to verify the effectivenes                                          | s, and                                  |             | Interview                                                     | -                                  |  |  |  |  |
| identification of the improvements implemen                                             | ted promptly                            |             |                                                               |                                    |  |  |  |  |
| 10- Risk assessment conducted prior to develo                                           | oping                                   | □YES □NO    | Document Inspection Record A                                  | nalysis 🗆 Process Witnessed 🗆 Site |  |  |  |  |
| emergency response plan? And all scenarios r                                            | esult of HEMP                           |             | Interview                                                     |                                    |  |  |  |  |

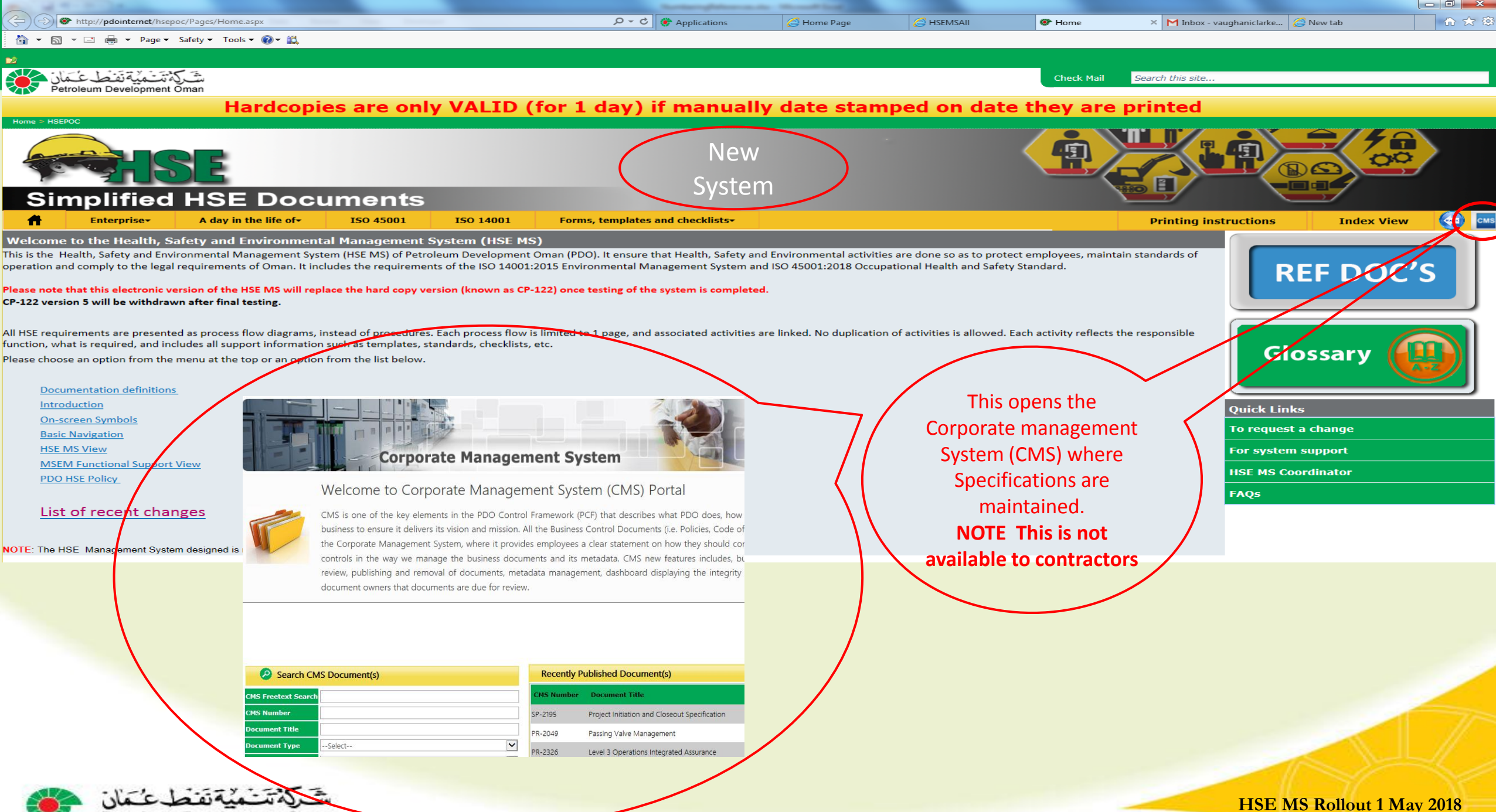

Petroleum Development Oman

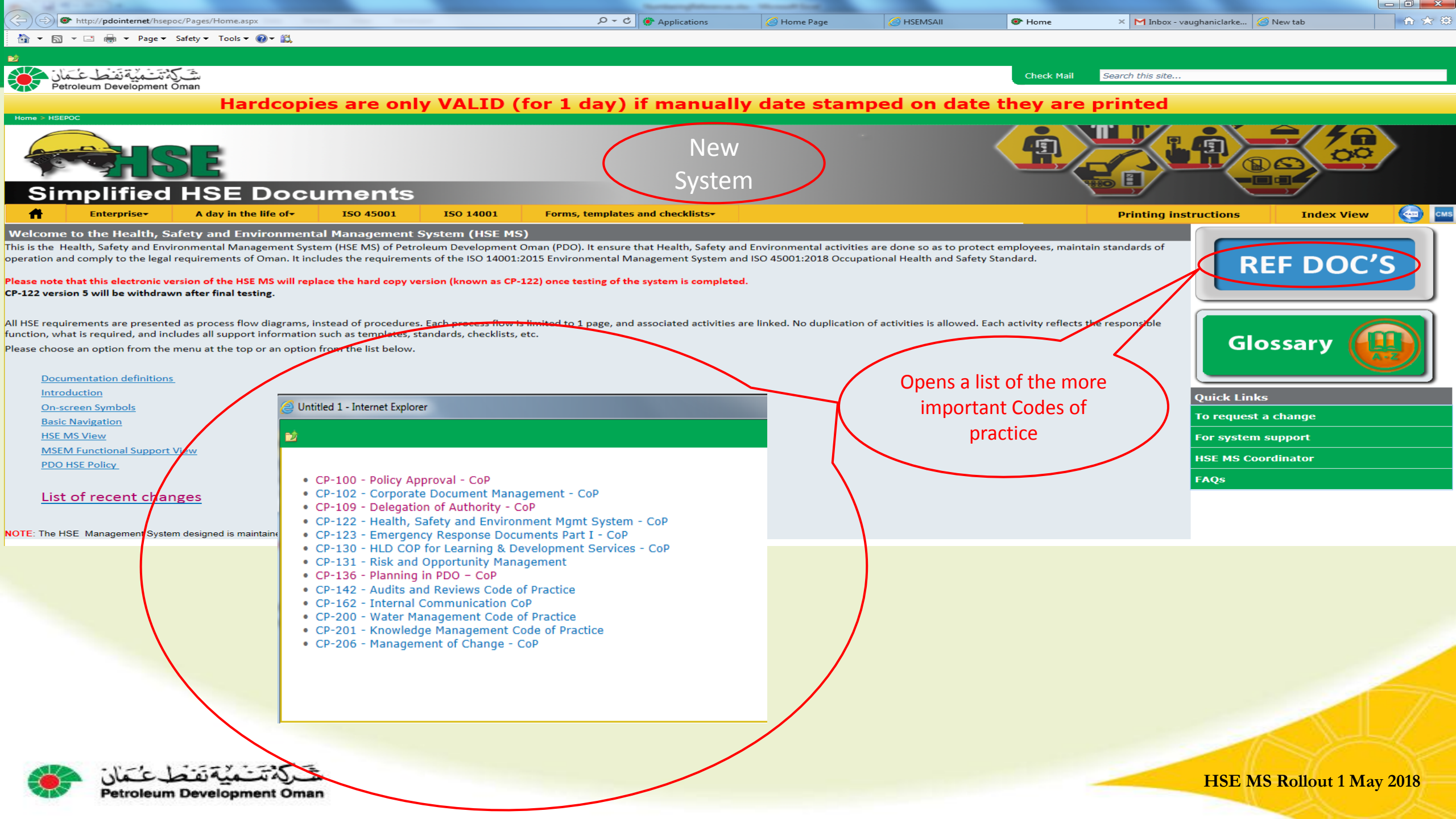

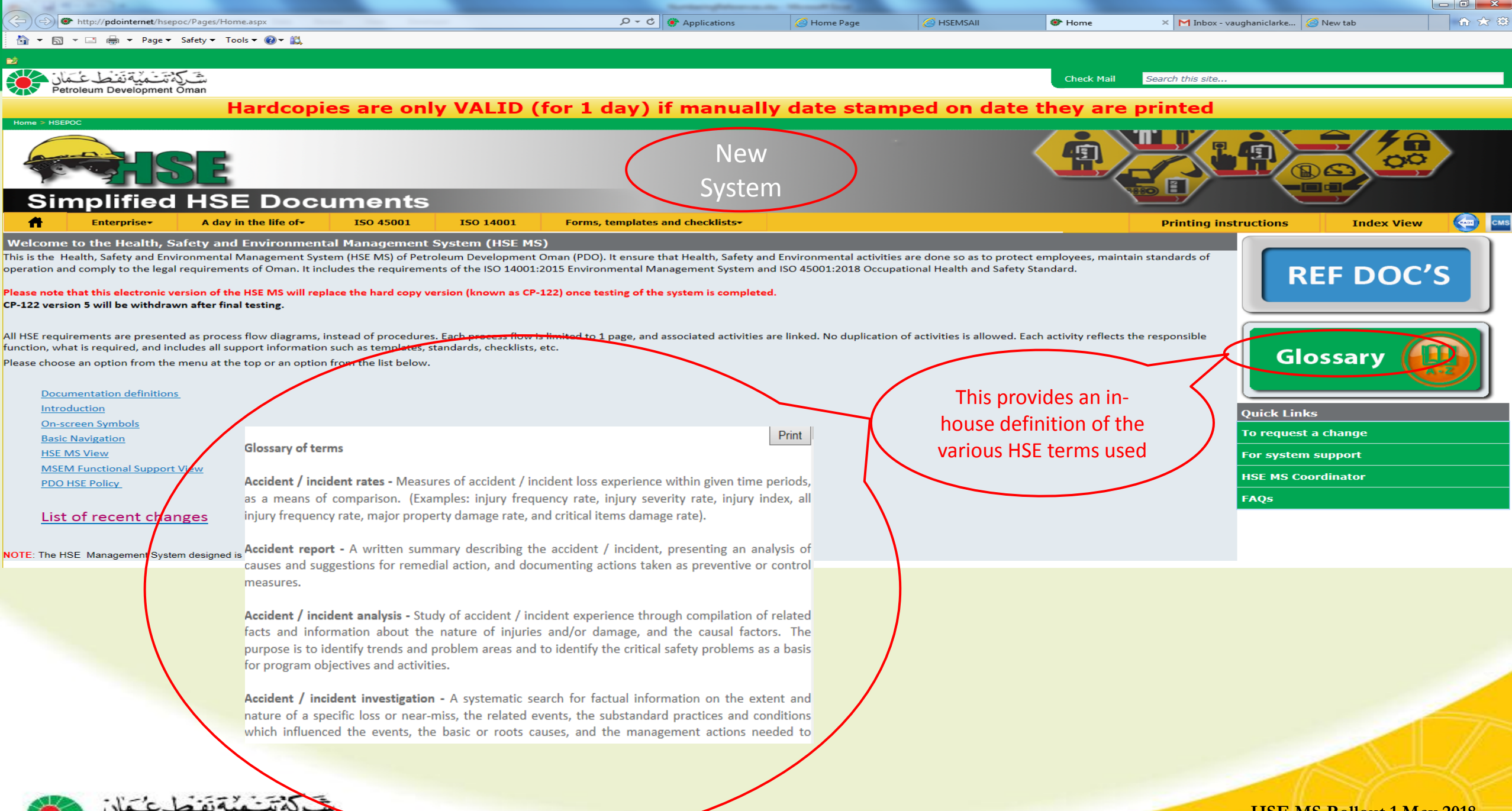

Petroleum Development Oman

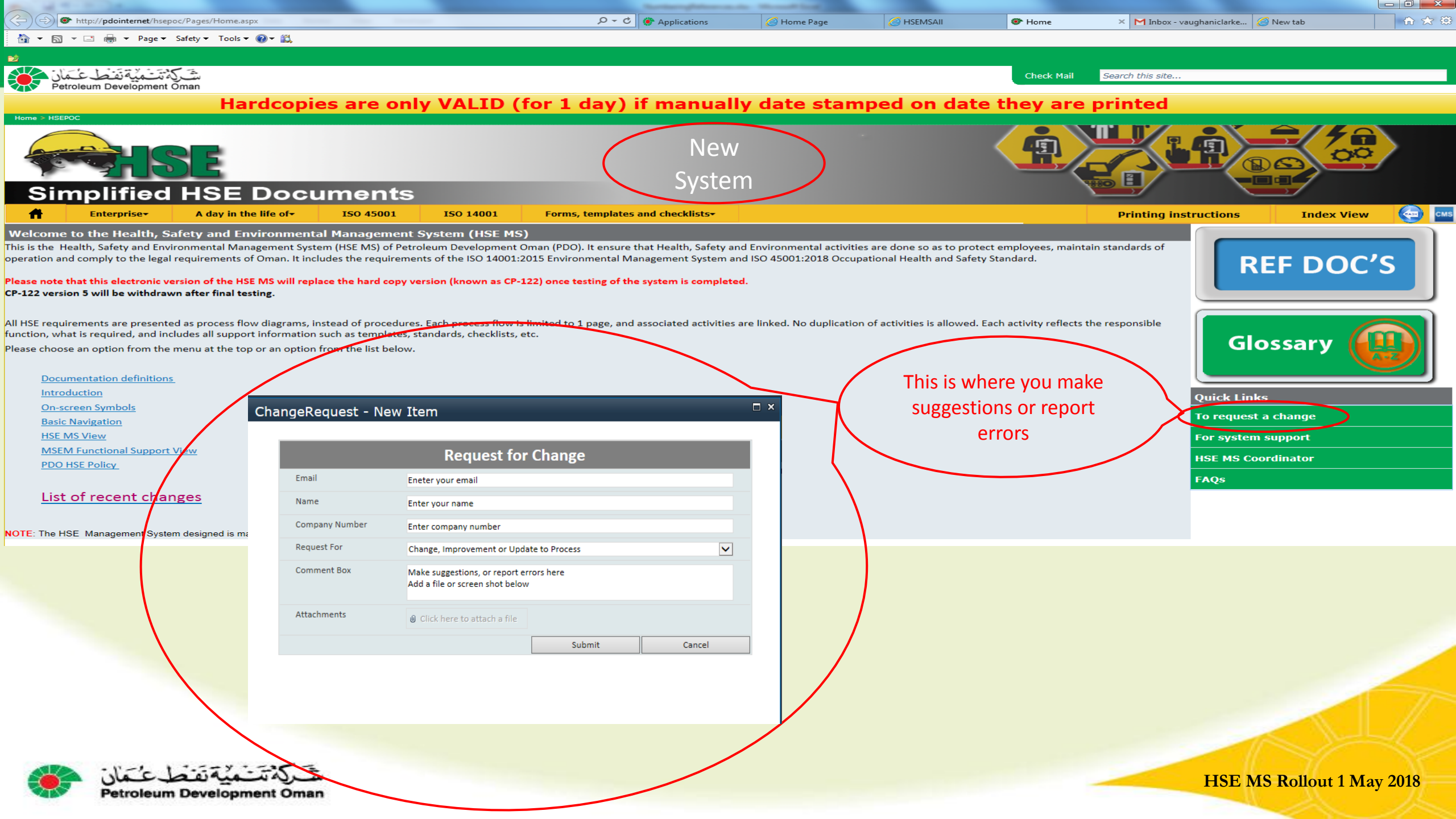

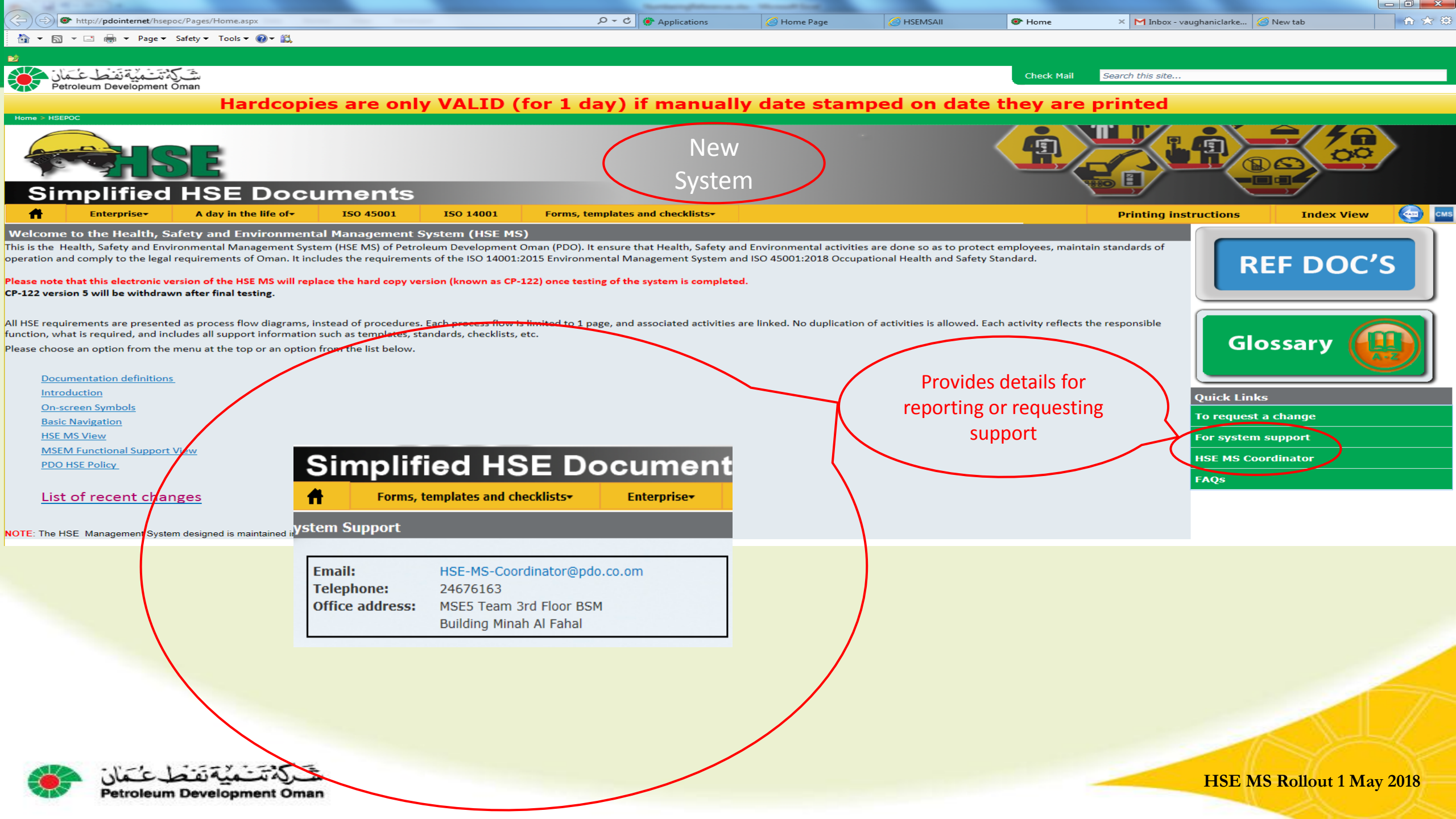

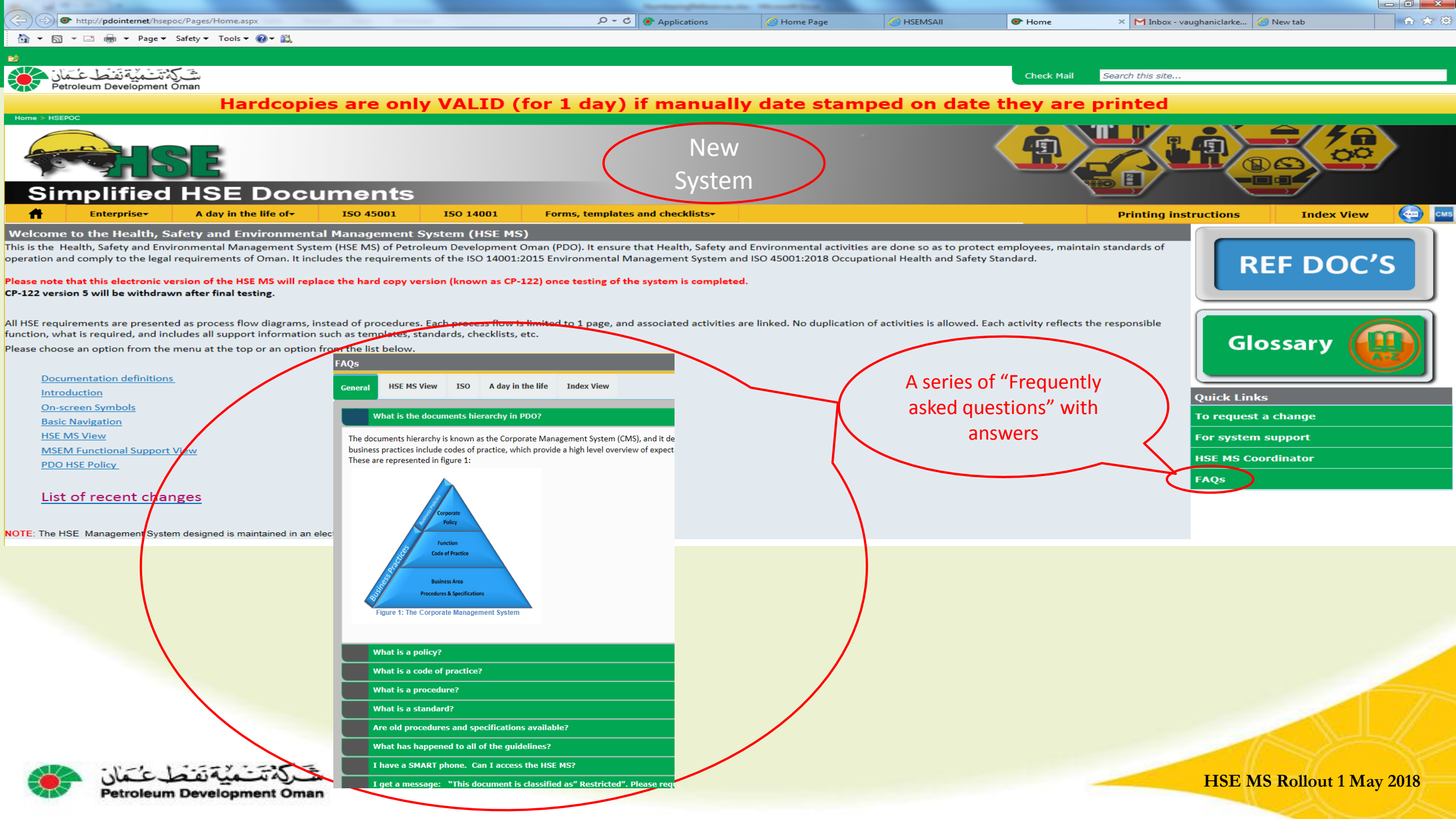

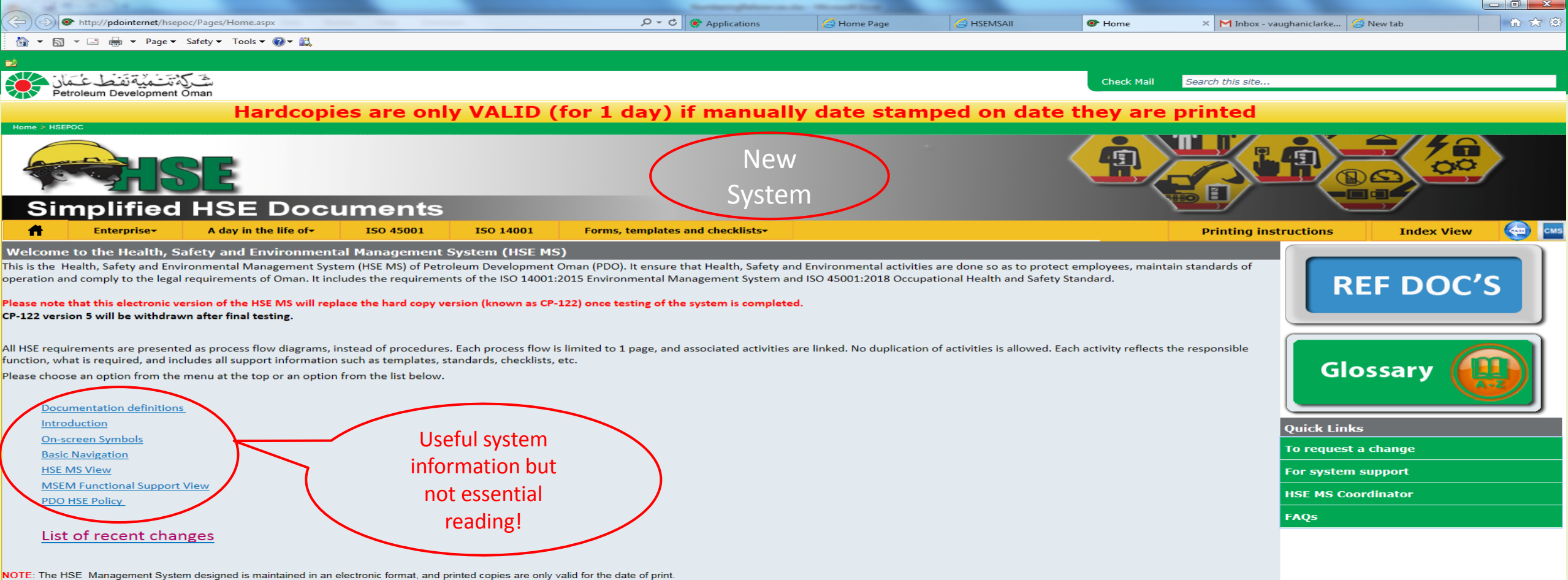

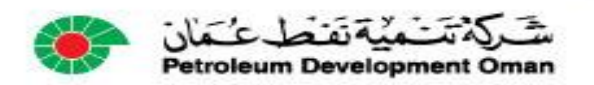

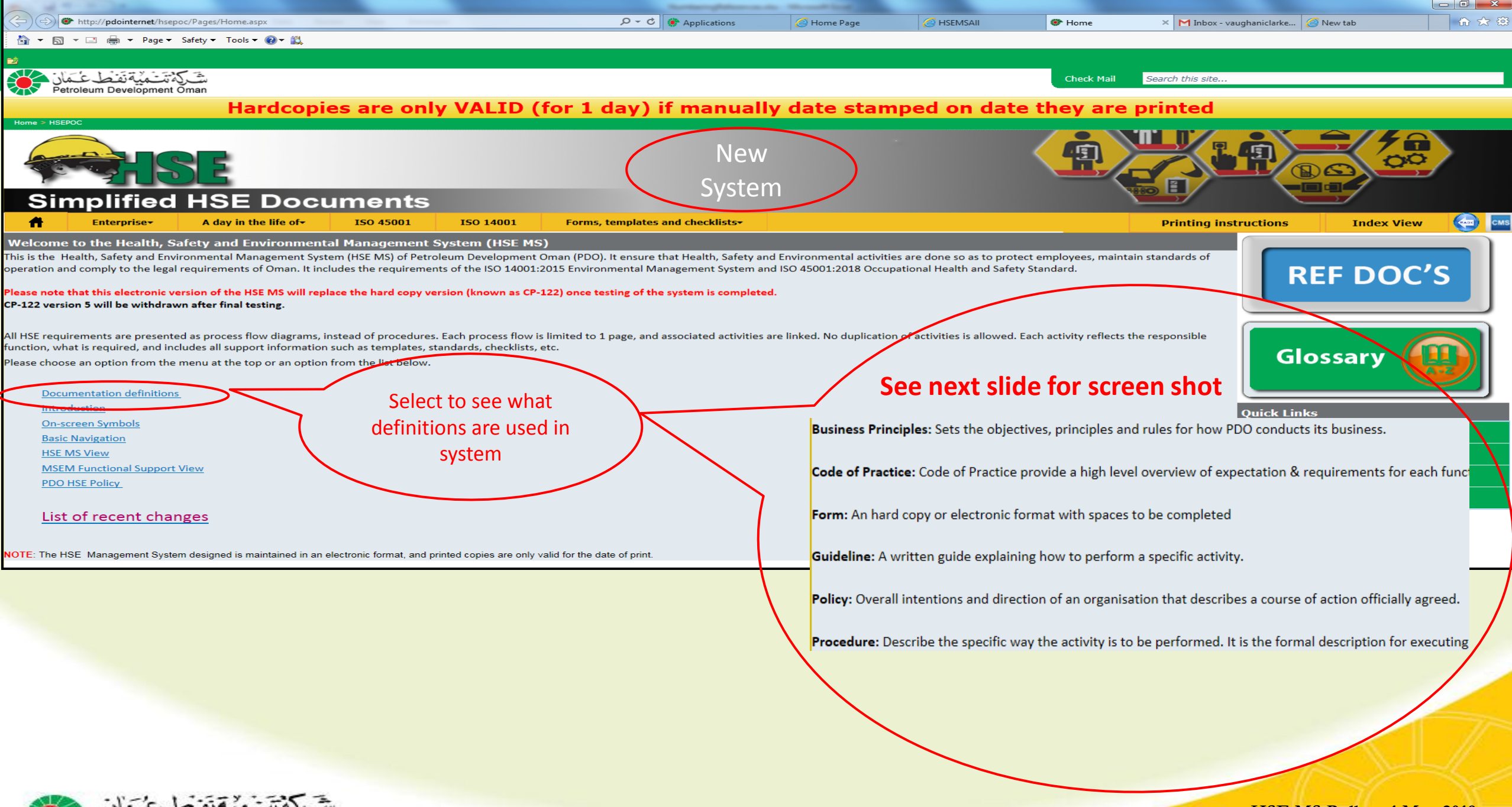

Petroleum Development Oman

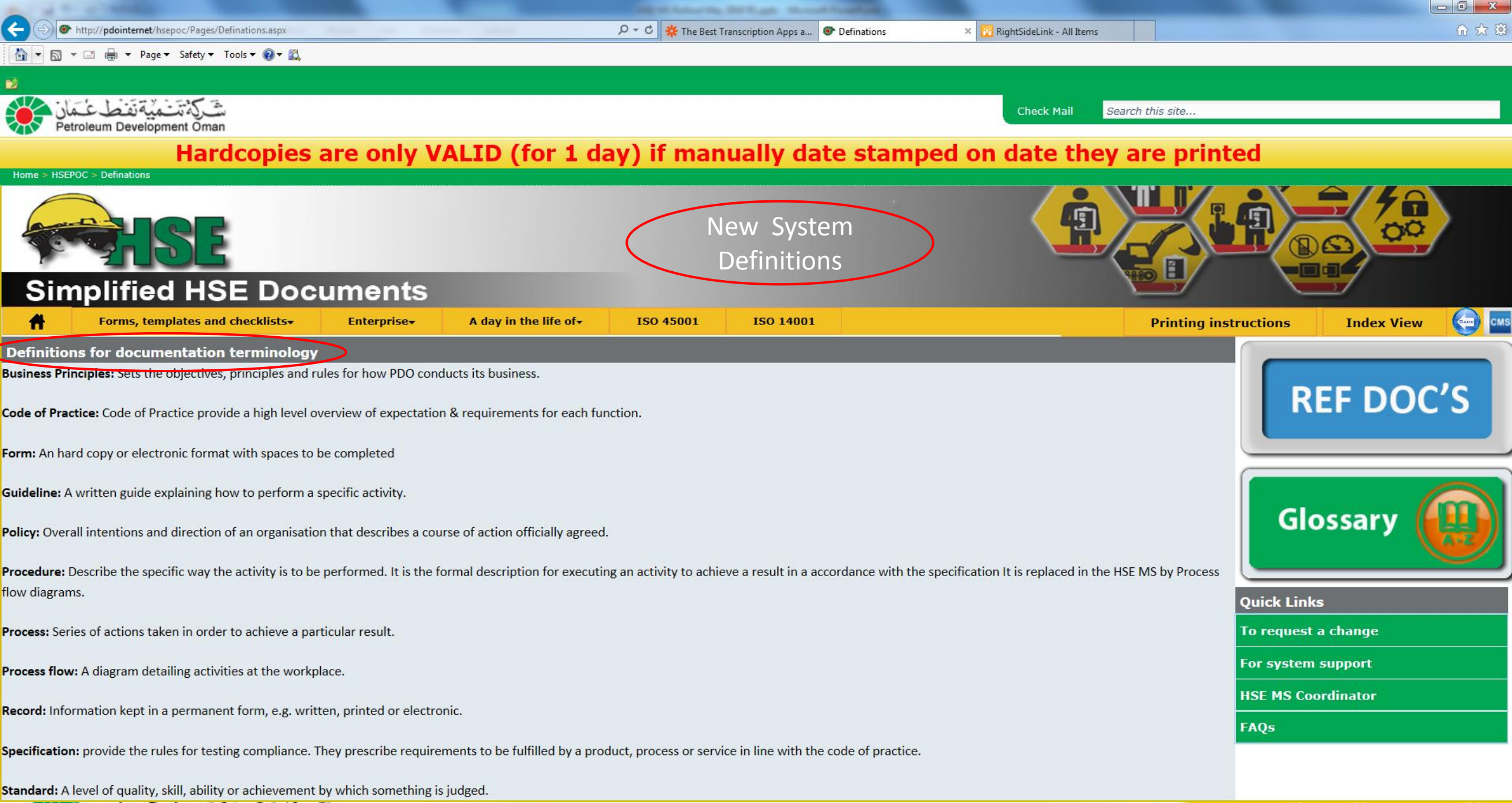

Petroleum Development Oman

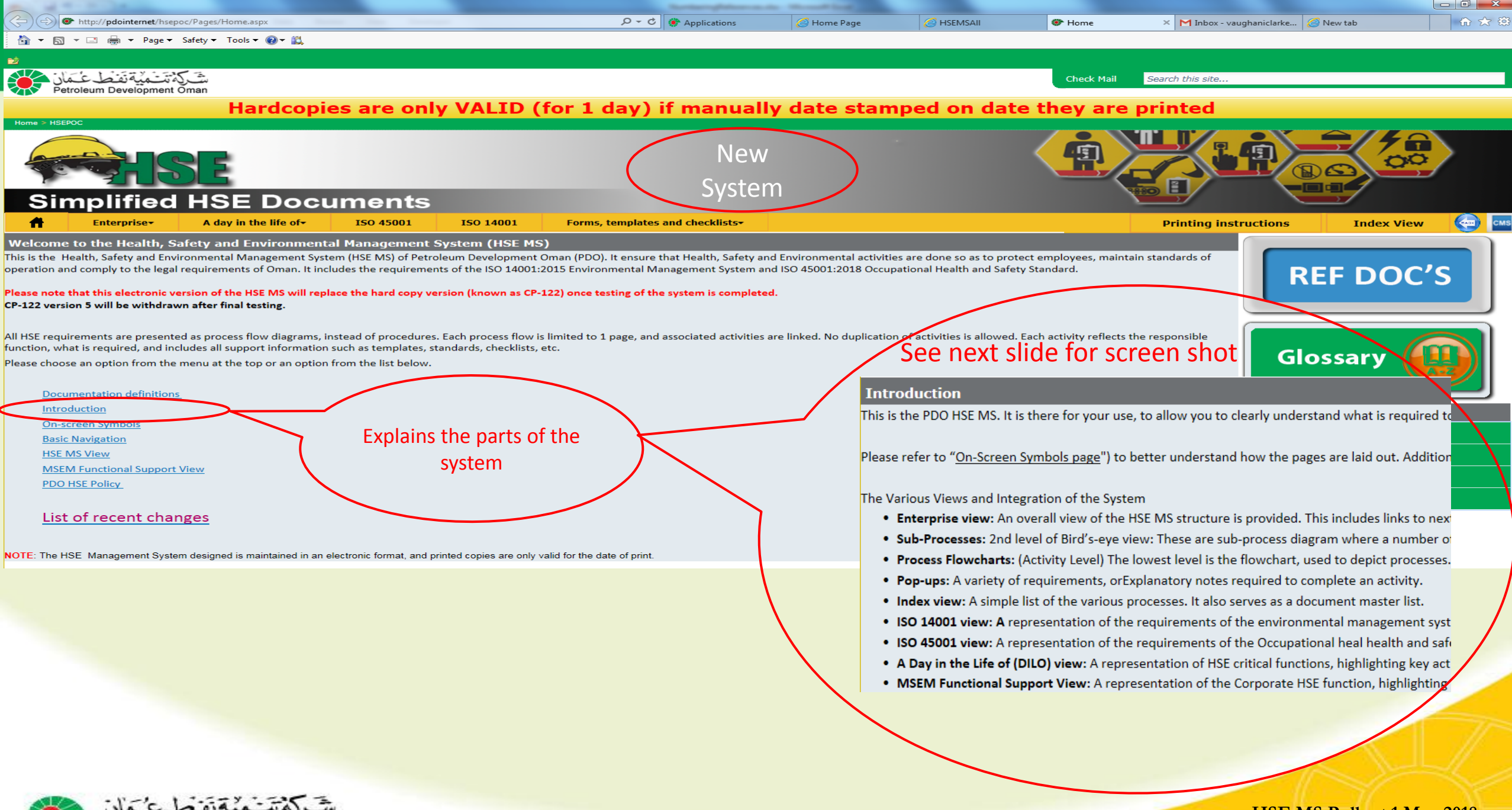

Petroleum Development Omar

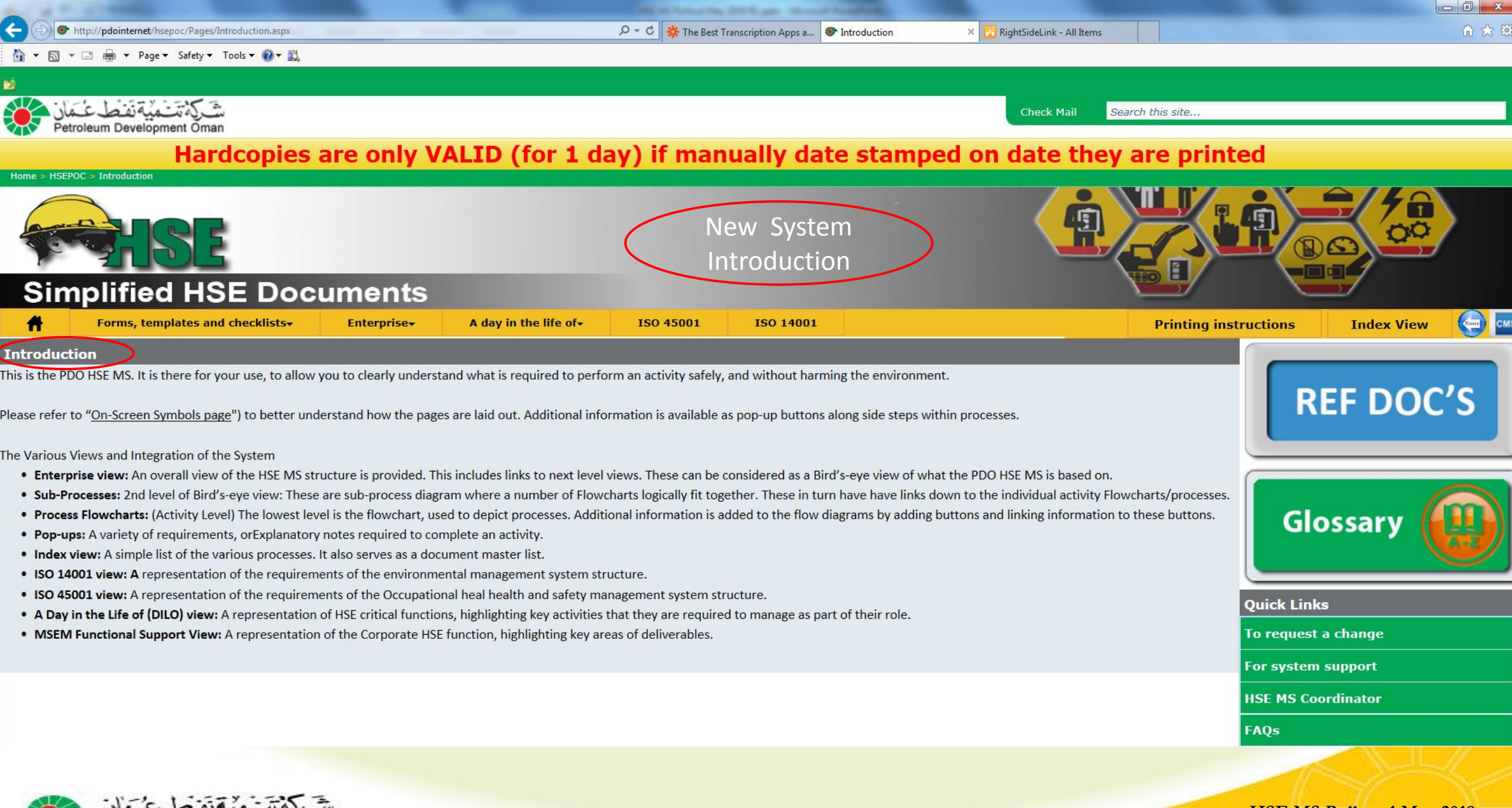

Petroleum Development Oman

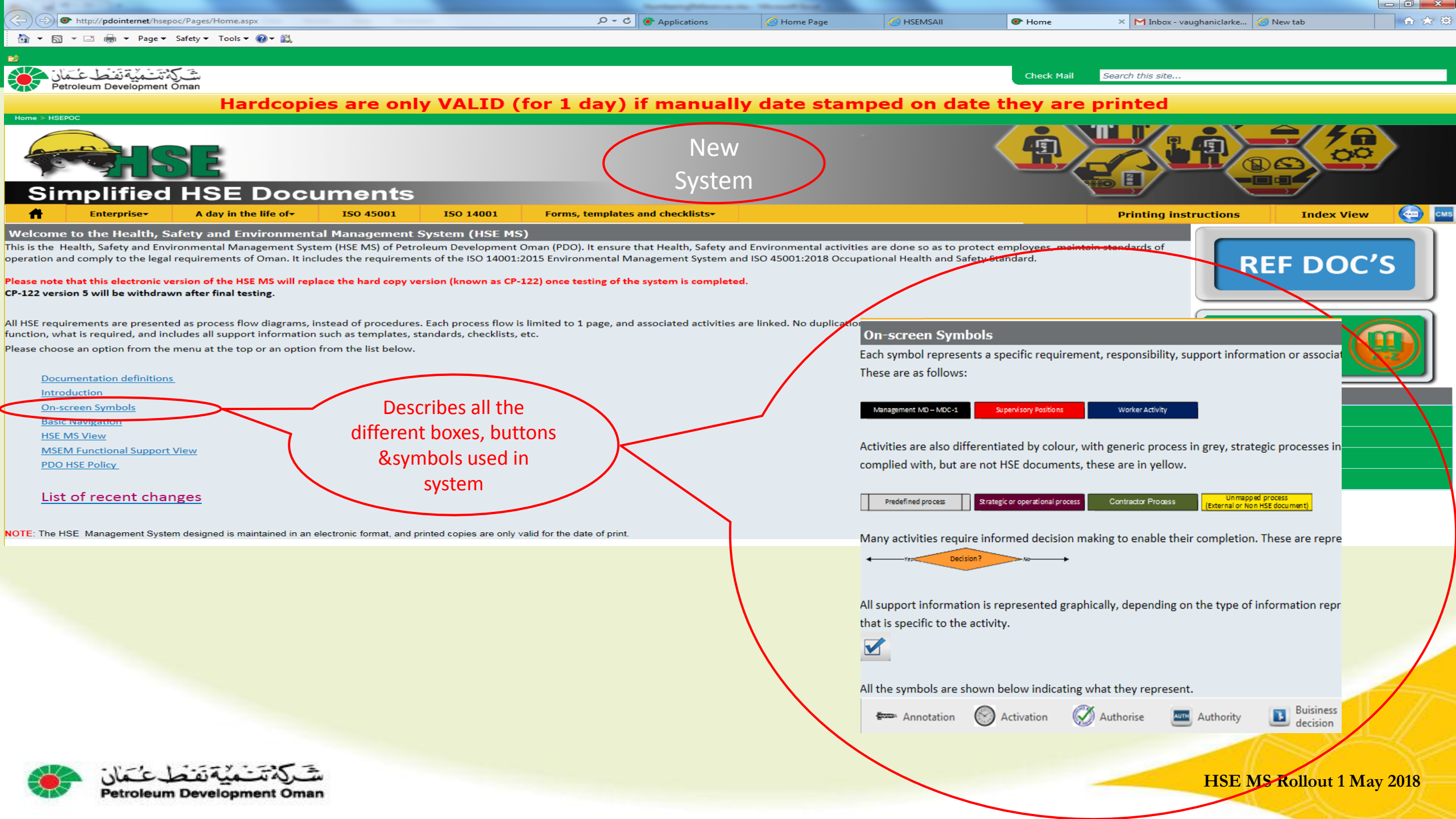

2 **Check Mail** Search this site .. Petroleum Development Omar Hardcopies are only VALID (for 1 day) if manually date stamped on date they are printed Home > HSEPOC > On-Screen Symbols New System Onscreen symbols Simplified HSE Documents CMS CMS **Index View** Forms, templates and checklists-Enterprise-A day in the life of-**ISO 45001 ISO 14001 Printing instructions** On-screen Symbols Each symbol represents a specific requirement, responsibility, support information or associated system. The roles are colour coded to assist in visually identifying what level of employee is responsible for each **REF DOC'S** individual activity: These are as follows: Activity done by Supervisor Management MD - MDC-1 Supervisory Positions Worker Activity Activities are also differentiated by colour, with generic process in grey, strategic processes in burgundy and contractor in dark green. Some processes impact on HSE activities but are not within the remit of the HSE Glossary MS. Where these are complied with, but are not HSE documents, these are in yellow. Document not available in HSE MS Unmapped process ternal or Non HSE docume Contractor Process Predefined process Strategic or operational process Many activities require informed decision making to enable their completion. These are represented by a orange diamond, and indicate what is required if an answer is "Yes" or "No". **Quick Links** 

Decision required

All support information is represented graphically, depending on the type of information represented. If the action requires the use of a checklist, the below symbol is used, and by clicking on it, the user will be presented with a checklist that is specific to the activity.

Checklist needed to do activity, etc..

All the symbols are shown below indicating what they represent.

Decision?

V

| ĝeno- | Annotation | Activation | Authorise | Authority | Buisiness decision |
|-------|------------|------------|-----------|-----------|--------------------|
| 12    |            |            |           |           |                    |

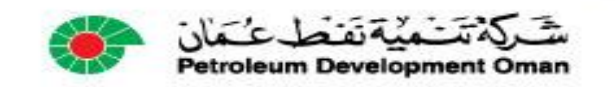

HSE MS Rollout 1 May 2018

To request a change

For system support

HSE MS Coordinator

FAQs

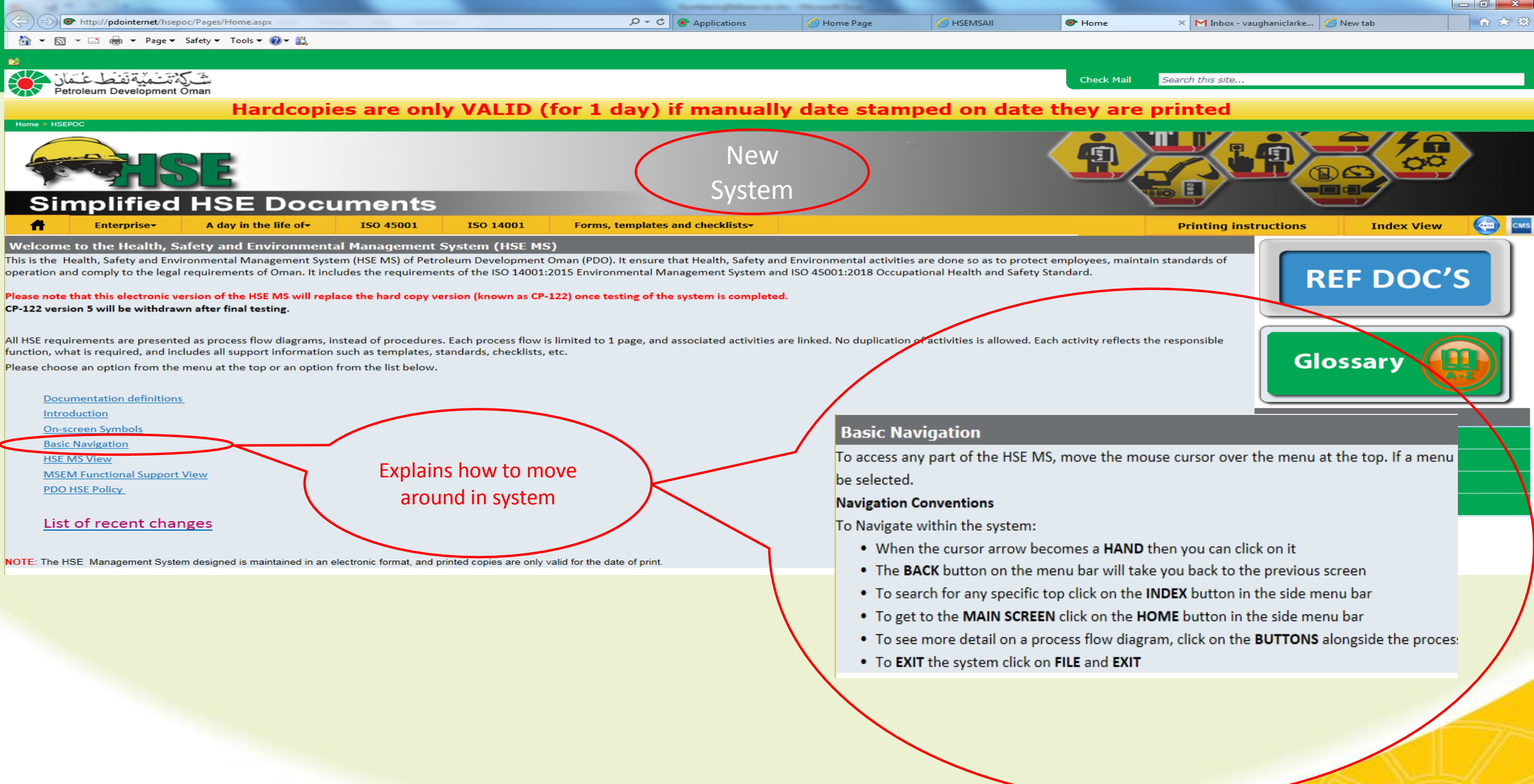

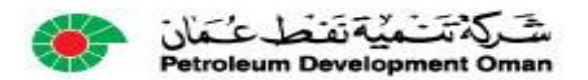

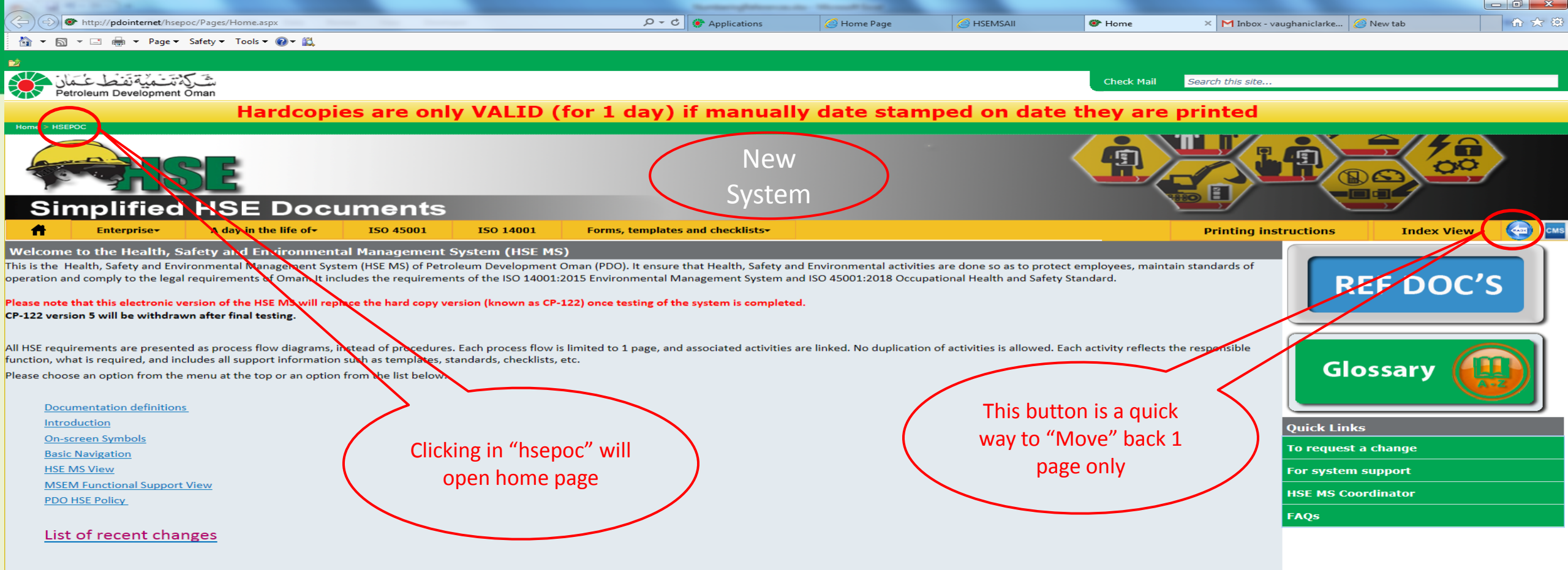

NOTE: The HSE Management System designed is maintained in an electronic format, and printed copies are only valid for the date of print.

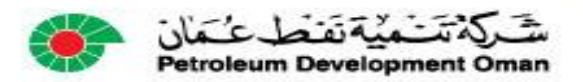

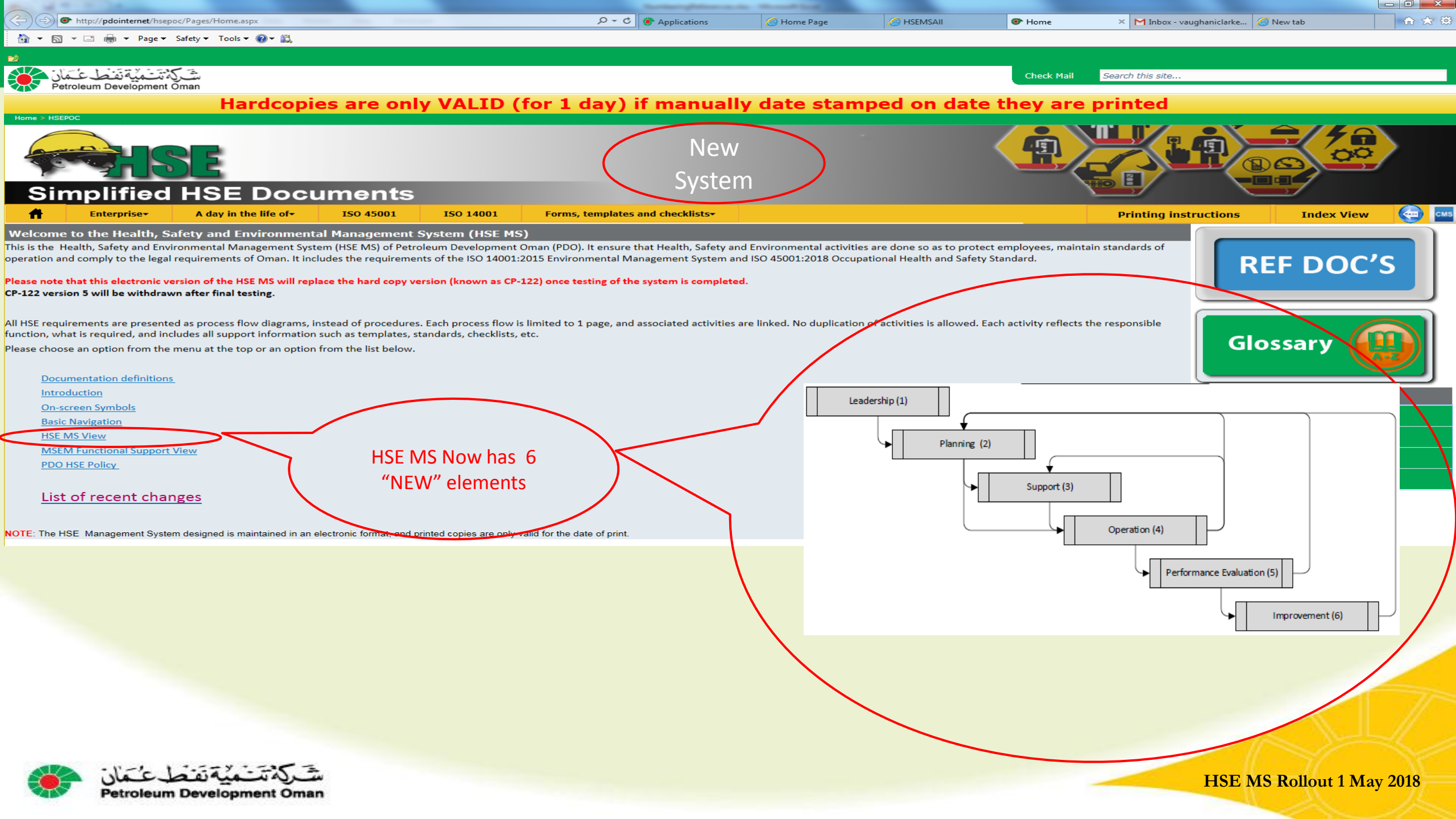

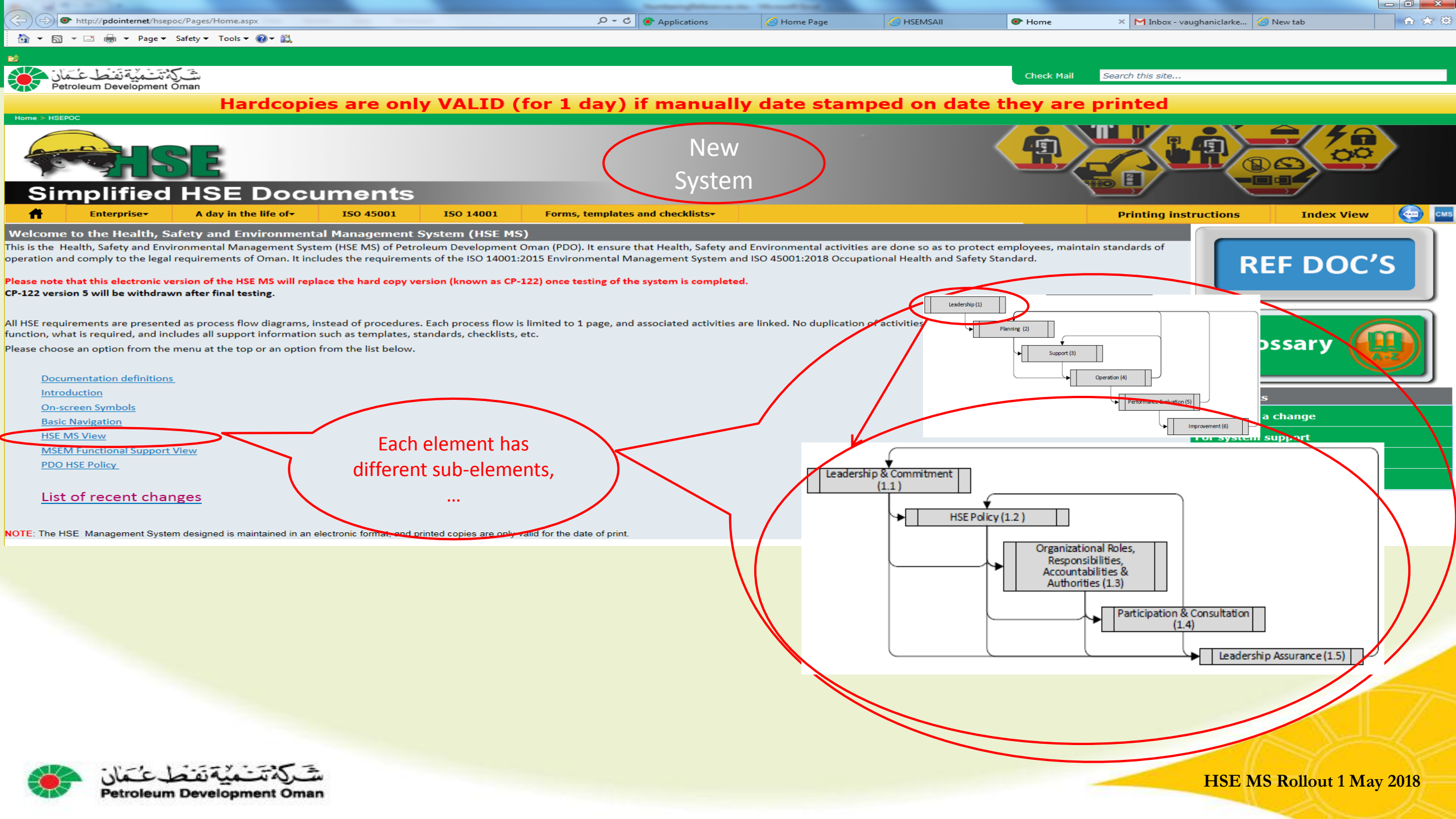

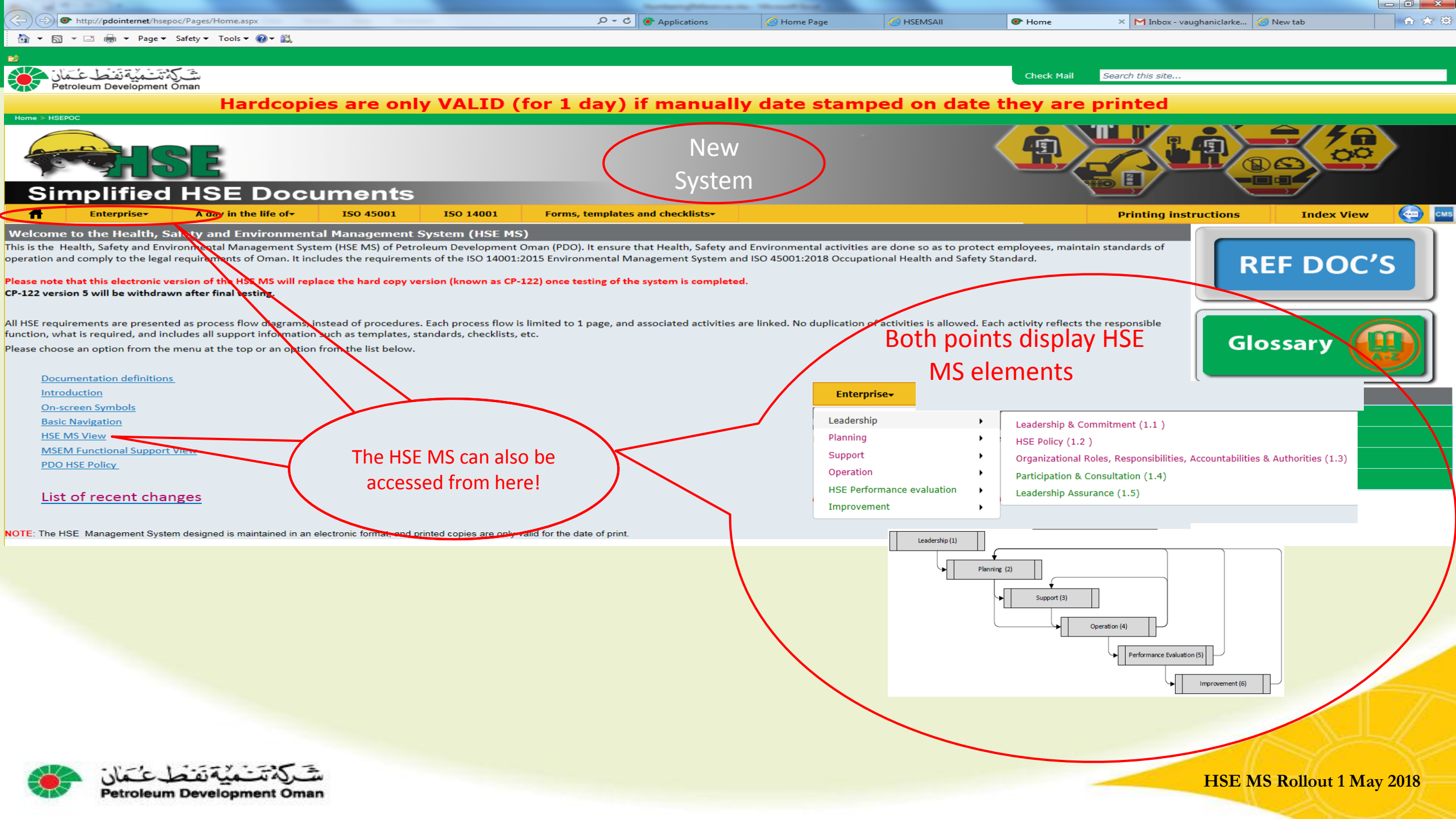

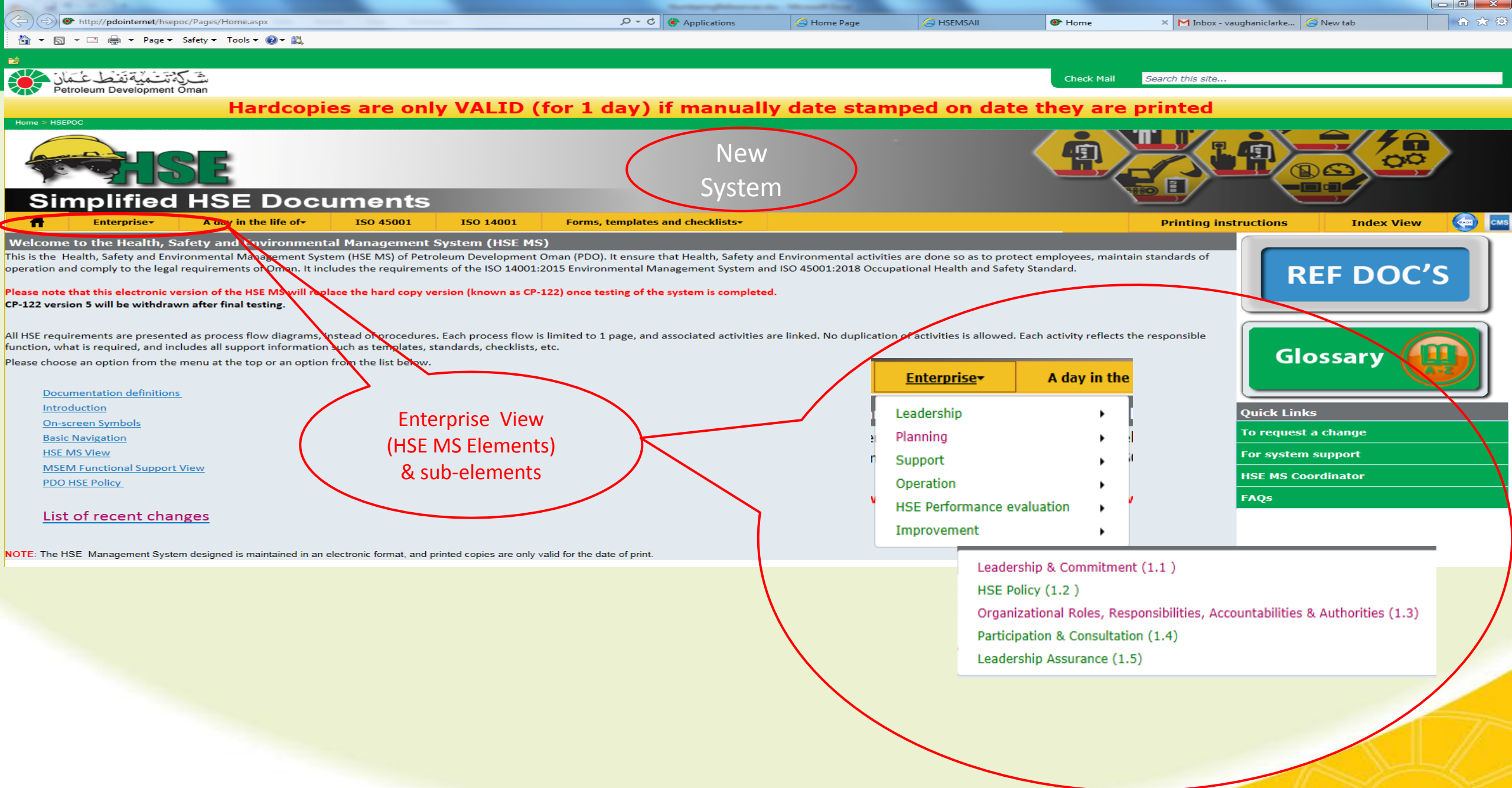

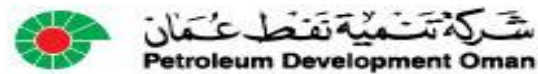

| -              |                                     |                            |                        |                |             |                                |                          |                                   |                  |            |                   |
|----------------|-------------------------------------|----------------------------|------------------------|----------------|-------------|--------------------------------|--------------------------|-----------------------------------|------------------|------------|-------------------|
| <del>(</del> ) | http:// <b>pdointernet</b> /HSEPOC/ | /Pages/Default.aspx?REFId: | =E                     |                |             | ♀ ▾ ♂ 🐨 InnerPage              | 🗙 🔡 RightSideLink - /    | All Items M Inbox - vaughaniclark | æ@gmail          |            | 🔐 🕁 🔅             |
| 👌 - 🔊          | 🔻 🖃 🖶 🔻 Page 🕶 Safe                 | ety 🔻 Tools 🔻 🔞 👻 🚉        |                        |                |             |                                |                          |                                   |                  |            |                   |
| 2              | Leadership & Comm                   | nitment (1.1 )             |                        |                |             |                                |                          |                                   |                  |            | <u>^</u>          |
| ان 💕           | HSE Policy (1.2)                    |                            |                        |                |             |                                |                          | Check Mail                        | Search this site |            |                   |
| Pe Pe          | Organizational Roles                | s, Responsibilities, Ad    | ccountabilities & Auth | horities (1.3) |             |                                |                          |                                   |                  |            |                   |
|                | Participation & Cons                | sultation (1.4)            |                        | )              | (for 1 day  | y) if manua                    | ally date stan           | nped on date th                   | ley are printed  | d i        |                   |
| Home > HSE     | Leadership Assuran                  | ce (1.5)                   |                        |                |             |                                |                          |                                   |                  |            |                   |
| Ħ              | <u>Leadership</u> -                 | Planning <del>↓</del>      | Support                | Operation      | - HSE Perfo | rmance evaluation <del>.</del> | Improvement <del>-</del> | New                               |                  | Index View |                   |
|                |                                     |                            |                        |                |             |                                |                          | System                            |                  | Prin       | ting instructions |
|                |                                     |                            |                        |                |             |                                |                          |                                   |                  |            |                   |

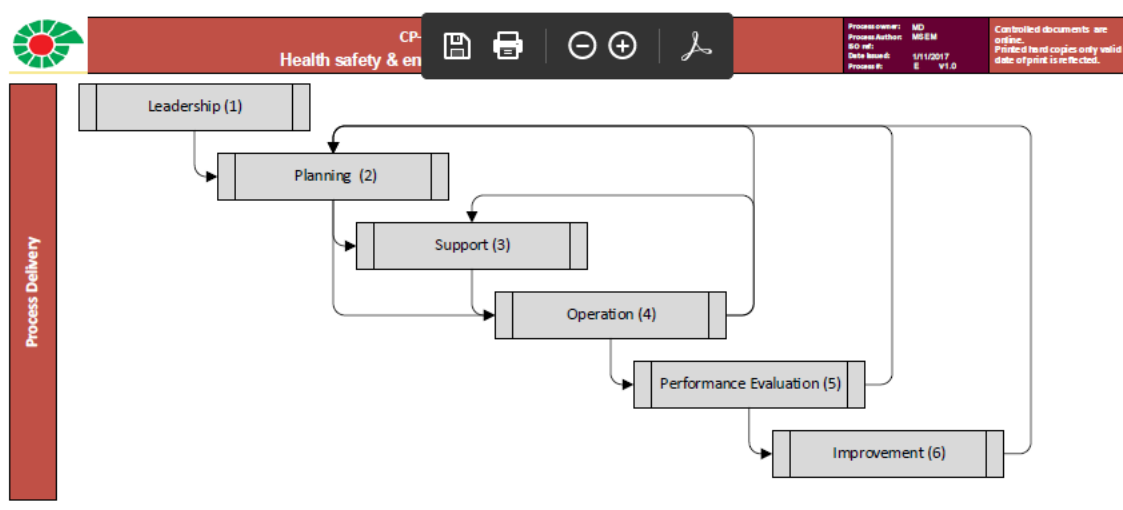

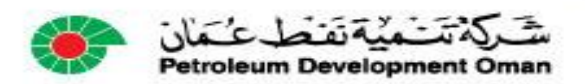

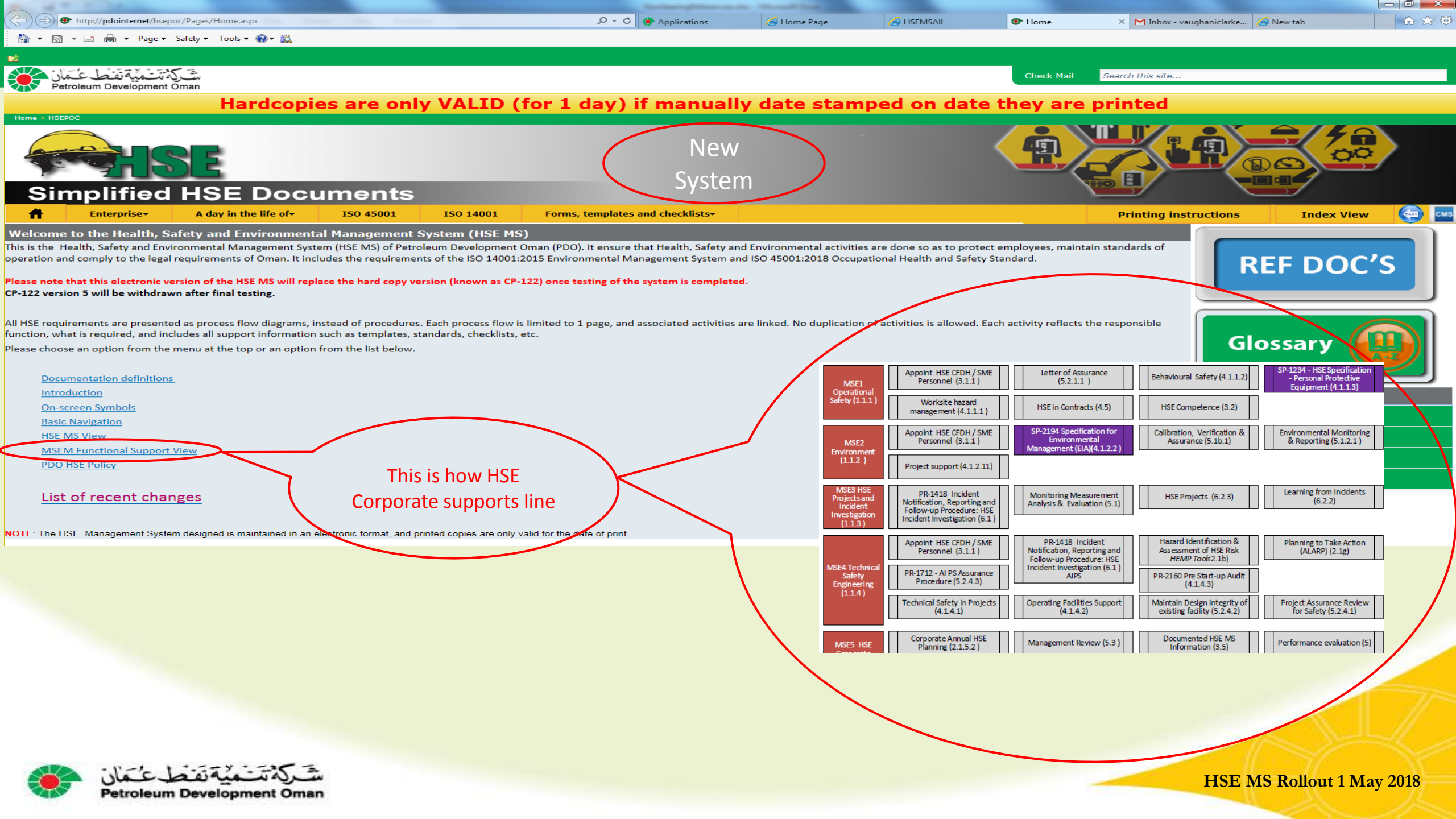

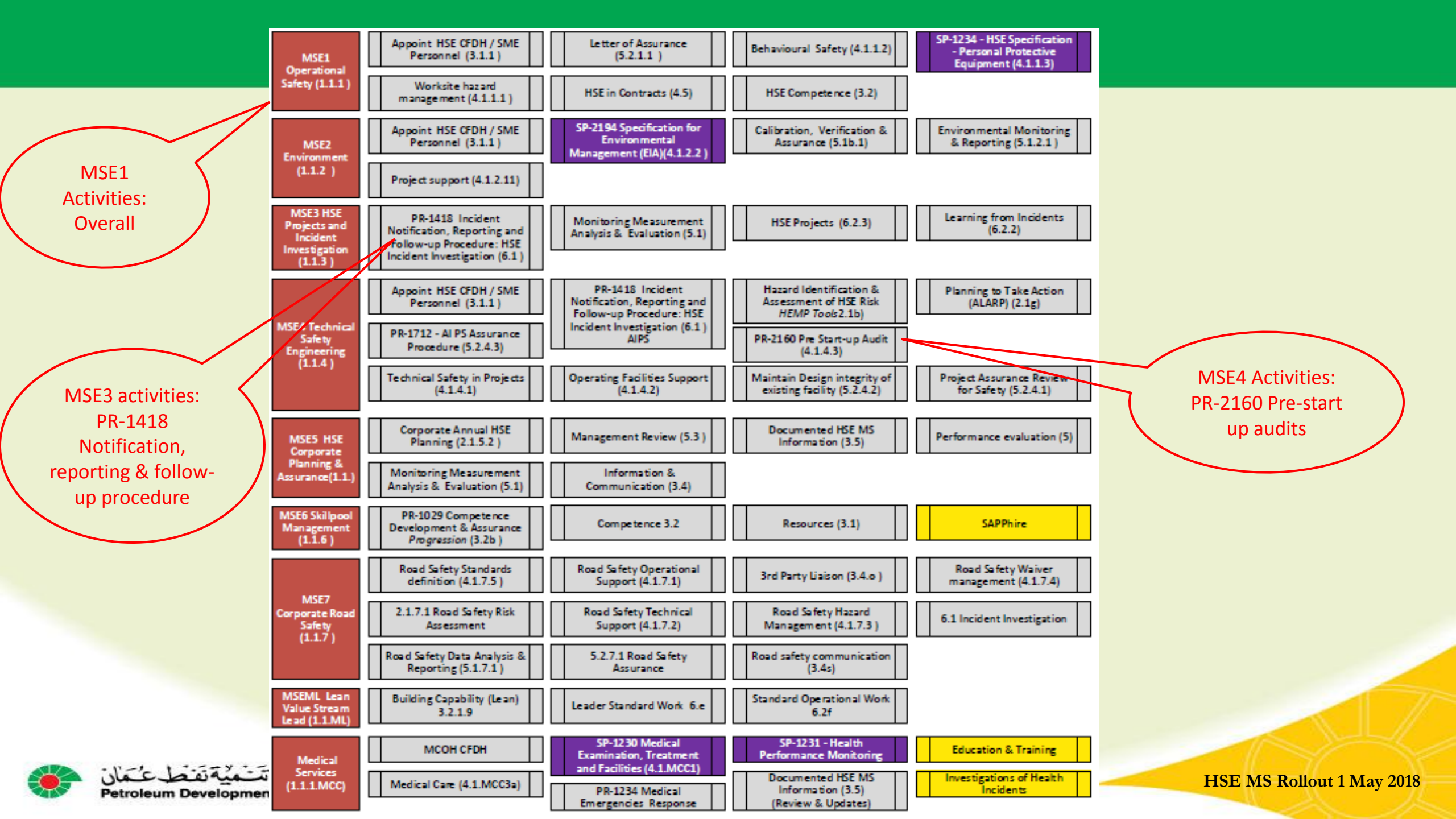

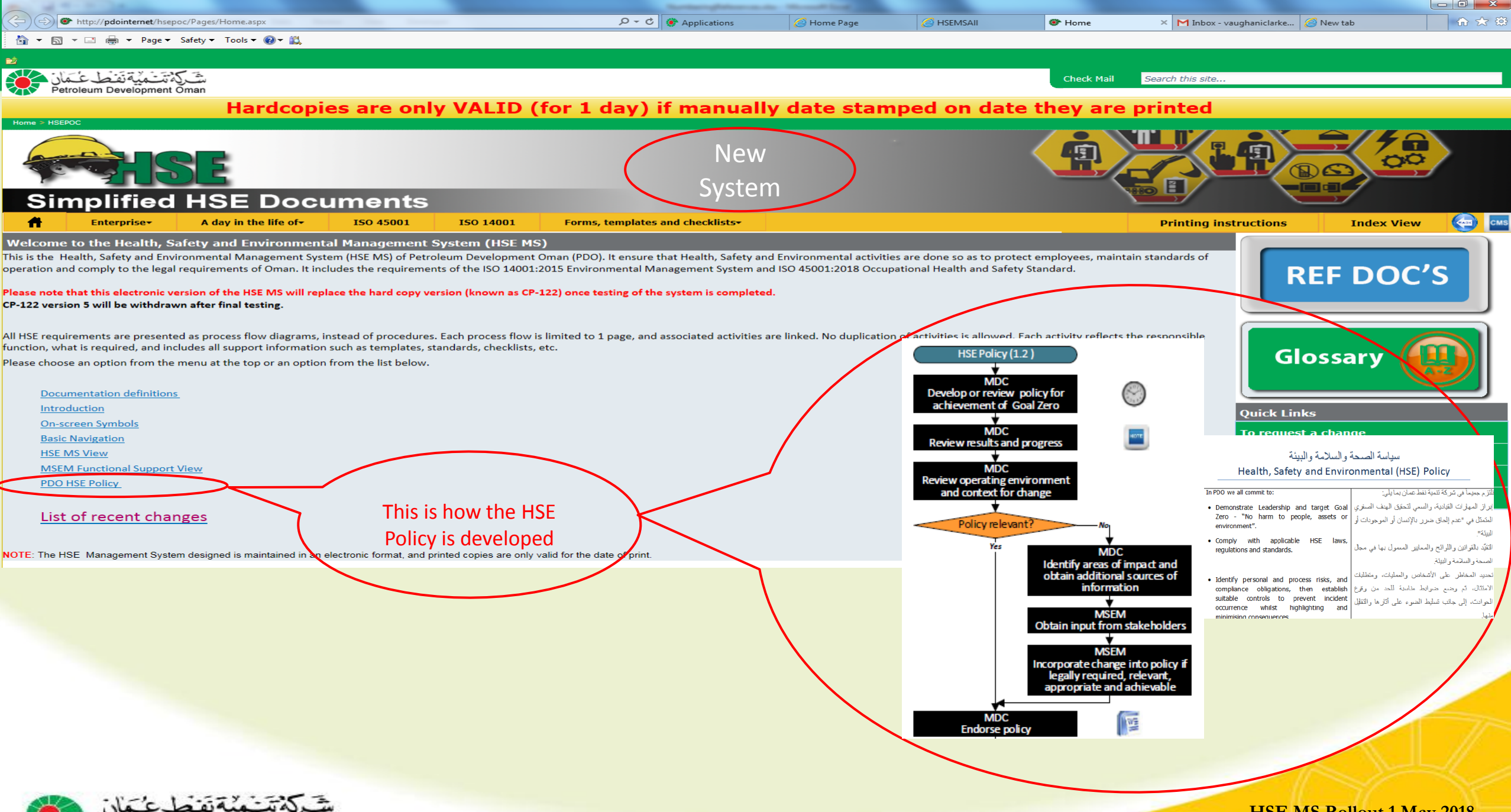

Petroleum Development Oman

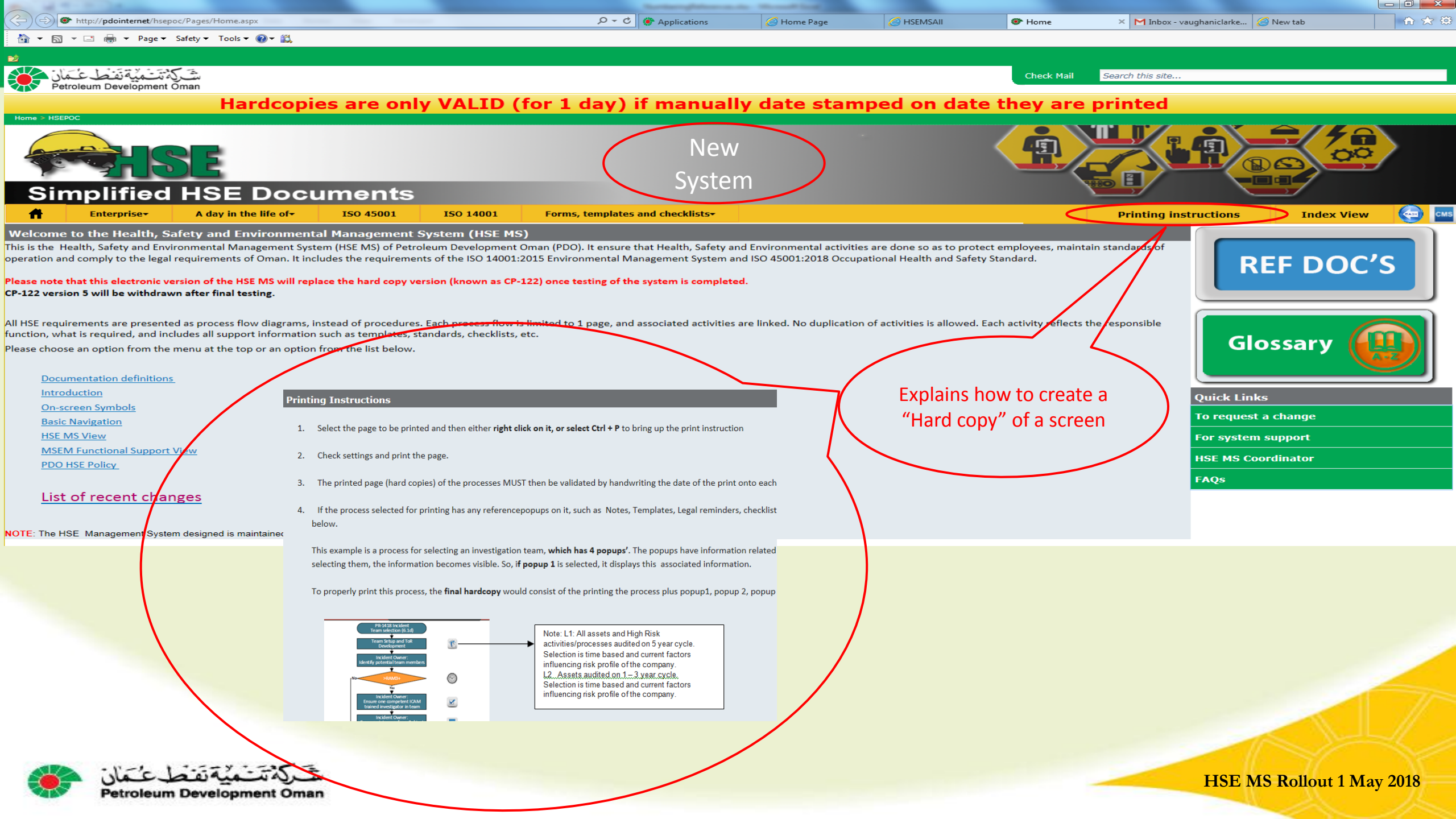

# The Simplification Process

- HSE-MS reduced to 6 management system elements (Called an Enterprise view)
- •Includes requirements of ISO 45001:2018 (H&S) and ISO 14001:2015 (Env).
- •HSE procedures revised into processes (Each process consists of an input, the actual activities for the process itself, and delivers an output.
- Input and approval obtained from process owners (Content owners)
- •Each process fits on 1 page.
- •Each process limited to 16 activity blocks.
- •Activity wording per block limited to 12 words, including responsible person title.
- •Responsibility for each activity defined
- •Each activity block starts with an action verb
- Processes converted to web data
- Published on website

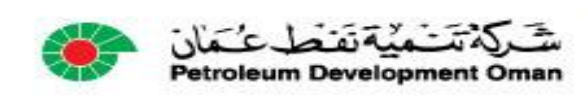

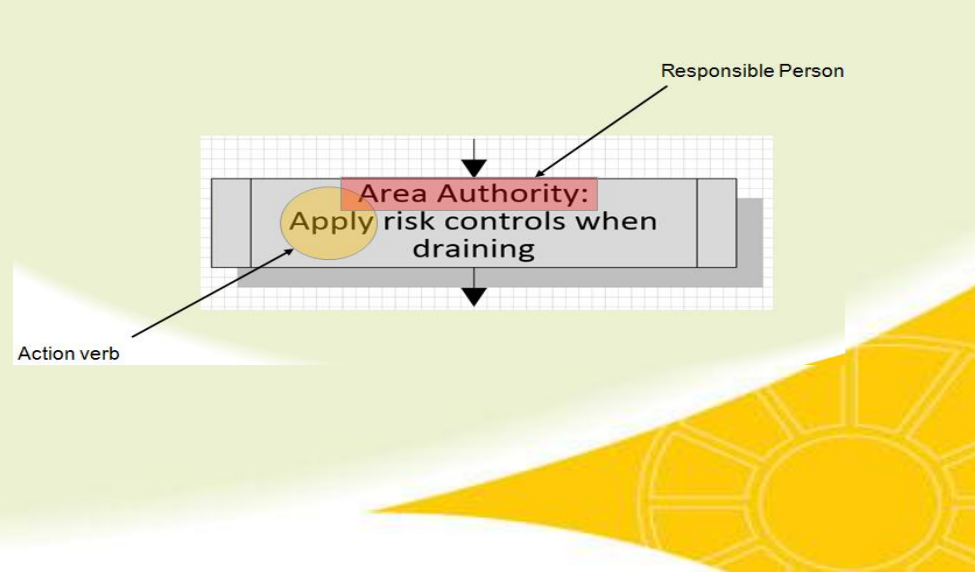

#### How to use the HSE-MS

Navigation

•To access any part of the HSE MS, move the mouse cursor over the menu at the top.

•If a menu item contains a sub-menu, moving the mouse over the item will immediately expand the menu displaying the sub-items.

•Any sub-item can then be selected.

•When the cursor arrow becomes a HAND then you can click on it

•The BACK button on the menu bar will take you back to the previous screen

•To search for any specific top click on the INDEX button in the side menu bar

•To get to the MAIN SCREEN click on the HOME button in the side menu bar

•To see more detail on a process flow diagram, click on the **BUTTONS alongside the process blocks and text will pop up. Click outside the popup to CLOSE it.** 

•To EXIT the system click on FILE and EXIT

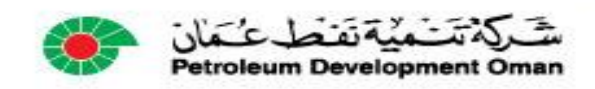